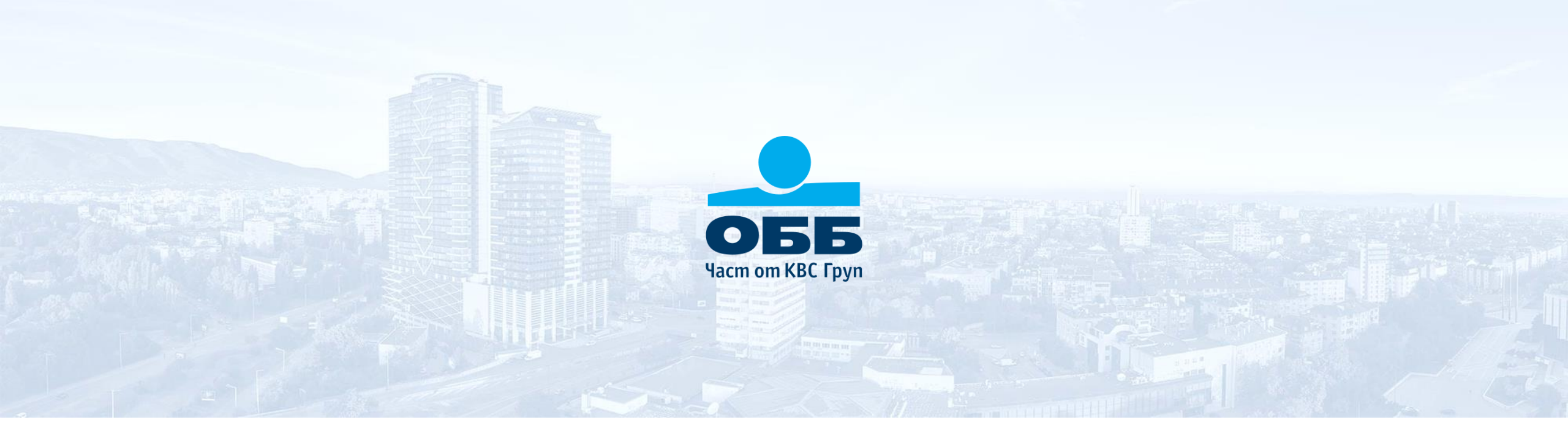

# ОББ Онлайн

Кратко ръководство за бизнес клиенти

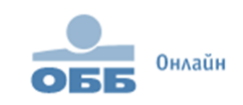

потребител

ПАРОЛА

вход Заб

Забравена парола 🛛 Р

#### СЪДЪРЖАНИЕ

Кратко ръководство за работа с ОББ Онлайн за бизнес клиенти\*

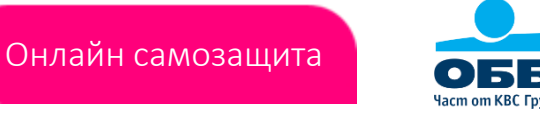

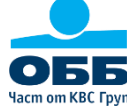

#### ДОСТЪП И НАВИГАЦИЯ

- Достъп и забравена парола
- Графични елементи
- Менюта
- Начален екран
- Настройки на профила

#### ПЛАЩАНИЯ

- Нареждане на превод
- Функционалности при нареждане на превод
- Подписване на нареден превод
- Преводи чакащи оторизация
- Обмяна на валута
- Пакетно (масово) плащане

#### АДМИНИСТРАЦИЯ

- Добавяне и премахване на потребители
- Информация за достъпи
- Управление на достъпи
- Карта за промяна на данни
- История на заявките

#### ЗАПЛАТИ

- Зареждане на файл за заплати
- Подписване на файл за заплати
- Обобщена справка
- Детайлна справка

#### **ДИГИТАЛНИ РЕШЕНИЯ**

- ОББ Дигитален портал
- Портал търговско финансиране
- Платформа за валутна търговия

#### СМЕТКИ

- Движение по сметка
- Извлечение по сметка
- **POS** транзакции

#### АВТОМАТИЗАЦИЯ

ERP Интеграция чрез API 

#### ШАБЛОНИ, КОНТРАГЕНТИ И ДОВЕРЕНИ БЕНЕФИЦИЕНТИ

- Запазване на шаблони
- Запазване на контрагенти
- Информация за шаблони и контрагенти
- Доверени бенефициенти

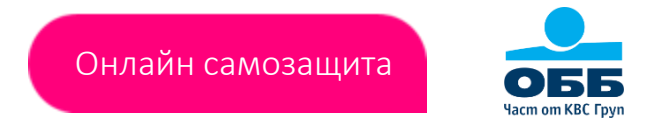

- Достъпът до ОББ Онлайн за индивидуални и бизнес клиенти е с едно и също потребителско име.
- Изборът на съответния профил се осъществява след успешен вход.
- След изписване на потребителското си име и парола, потребителите с активирано мобилно банкиране сканират QR код, а тези които нямат, въвеждат SMS код.

#### Как достъпвате ОББ Онлайн?

Въведете потребителско име и парола, изберете бутон Вход и посочете кода за достъп изписан на мобилния Ви телефон или сканирайте посочения QR код през ОББ Мобайл.

#### Забравихте Вашата парола?

След като изберете линка, въведете потребителско си име и посочете еднократния код, получен като SMS на мобилния Ви телефон.

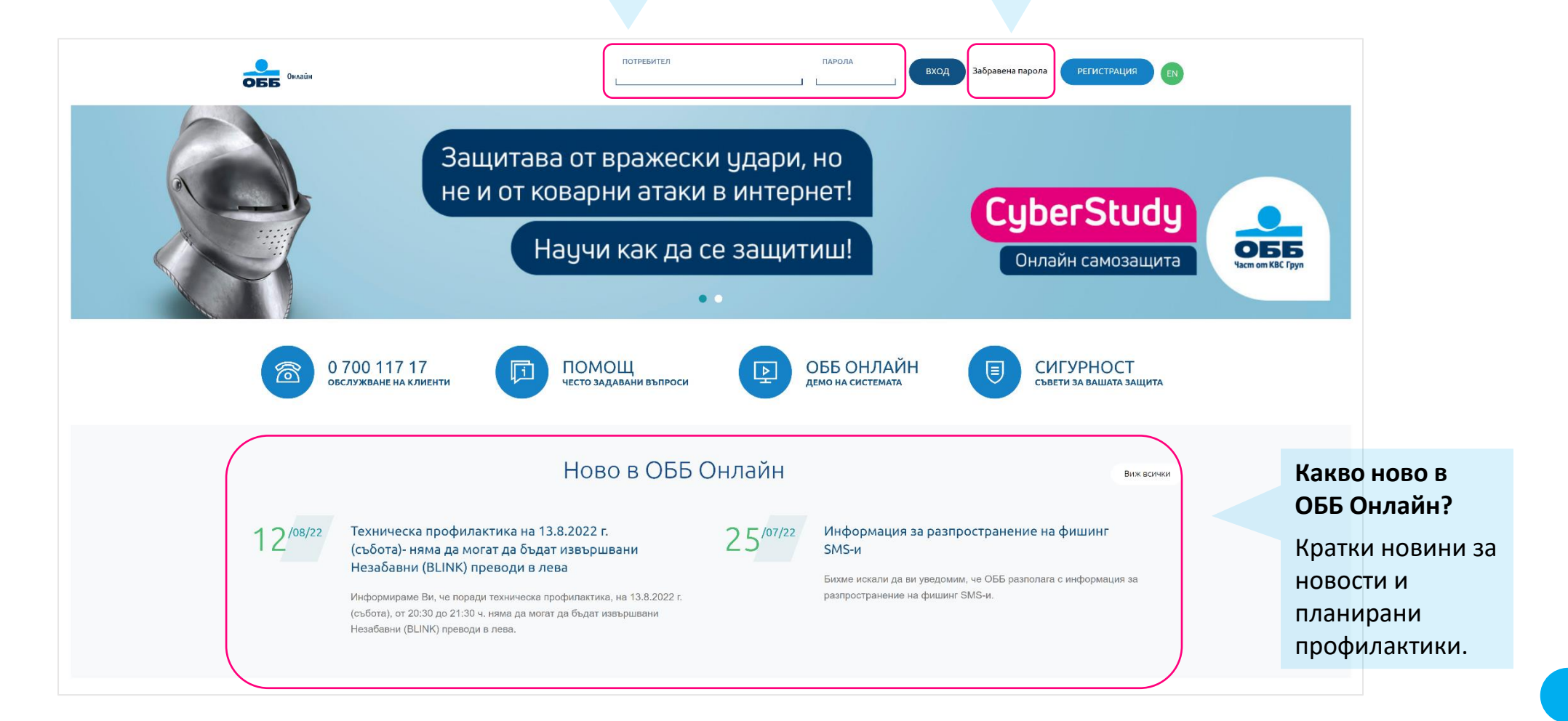

#### ГРАФИЧНИ ЕЛЕМЕНТИ

Навигация при работа с ОББ Онлайн

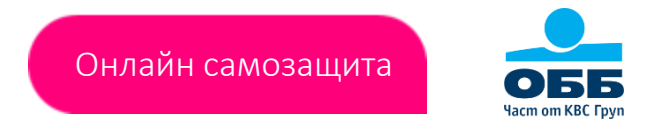

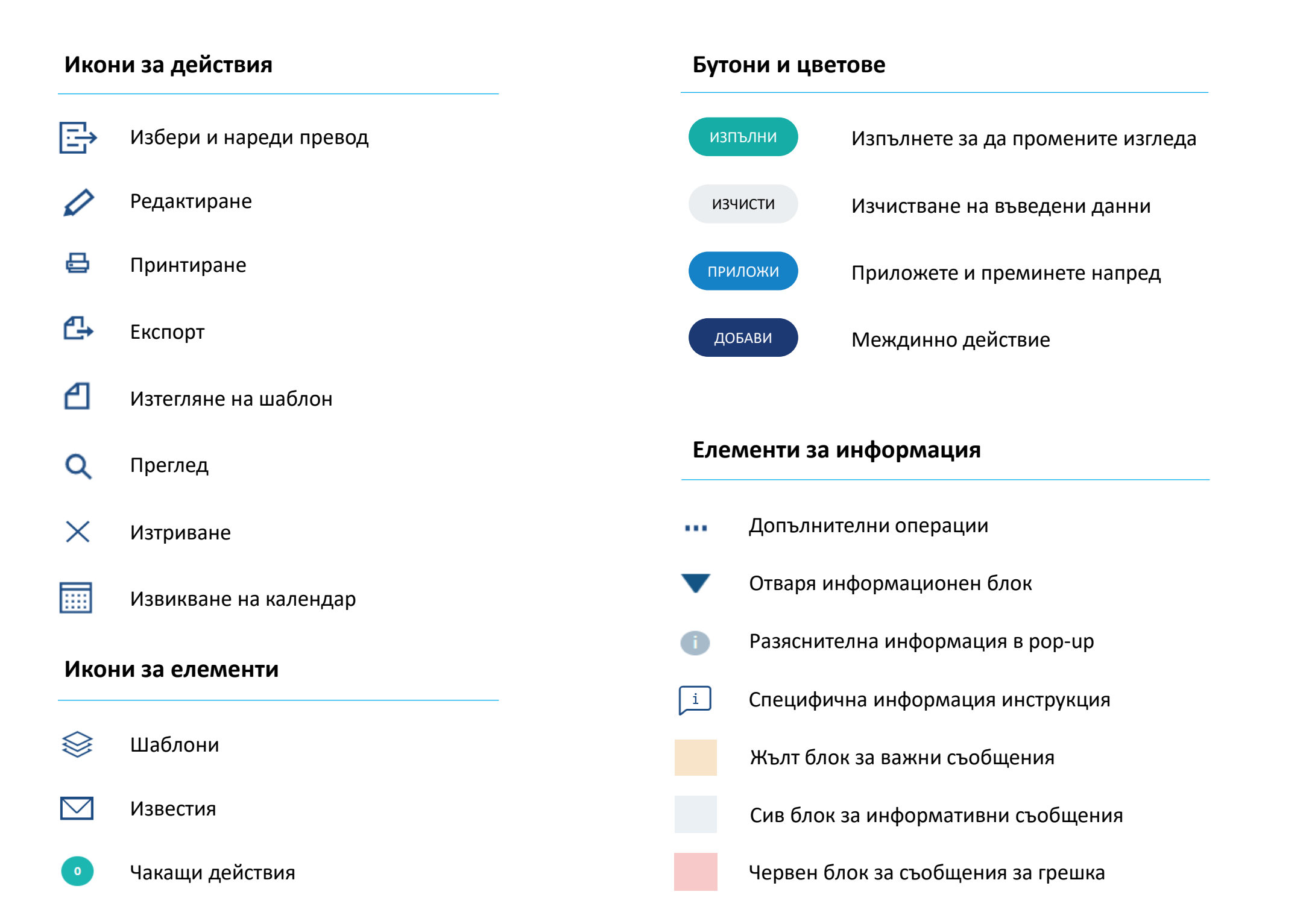

### МЕНЮТА В ОББ ОНЛАЙН

Основни елементи във всяко меню в ОББ Онлайн

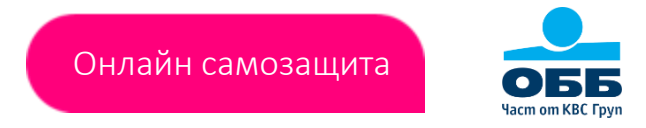

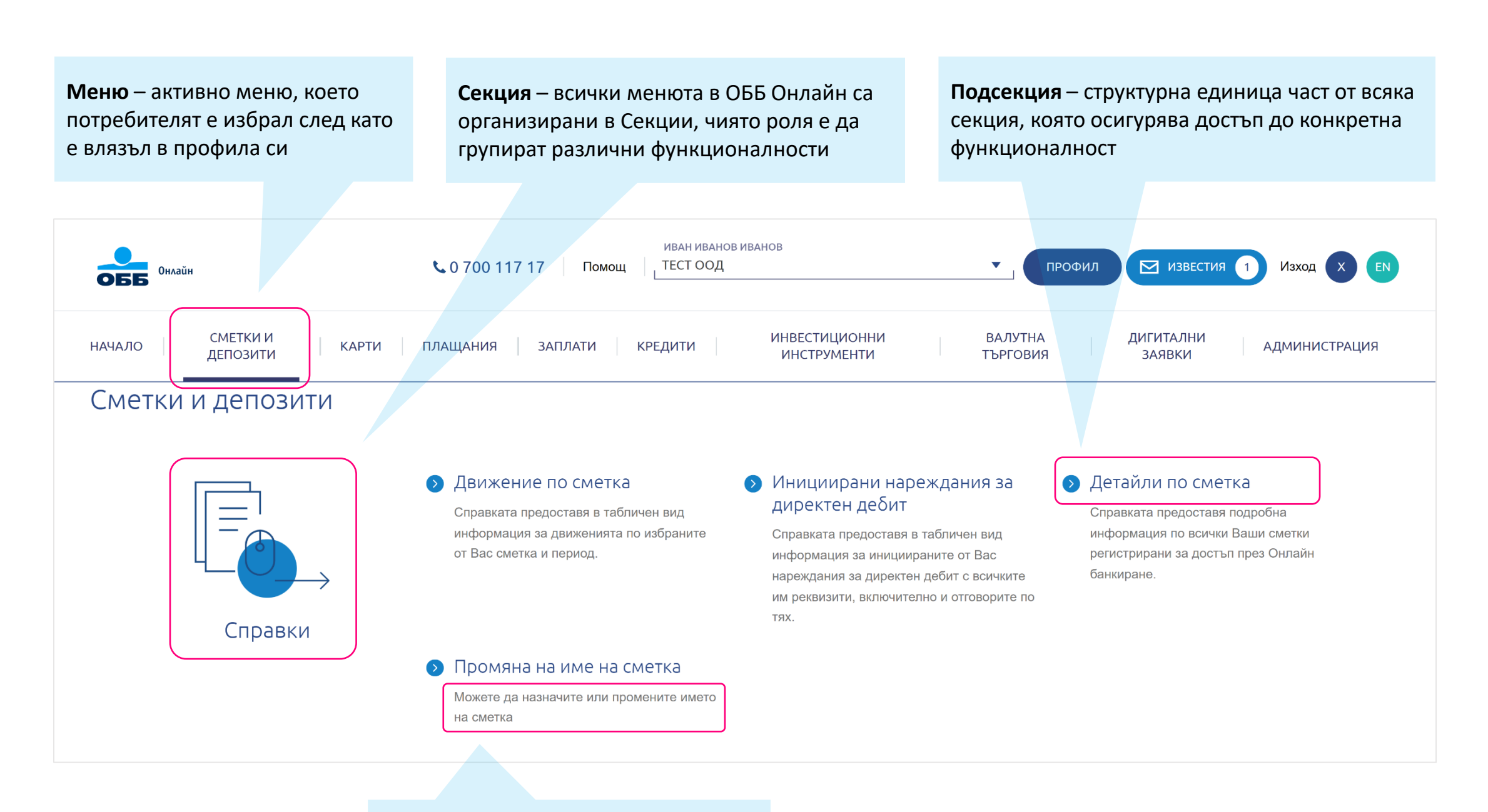

Описание – кратка информация, разясняваща възможностите на посочената подсекция

#### НАЧАЛЕН ЕКРАН В ОББ ОНЛАЙН

Ключови елементи и полета на началния екран в ОББ Онлайн

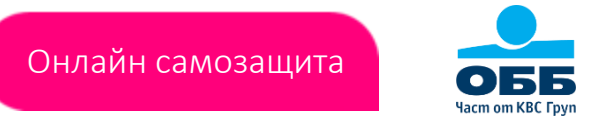

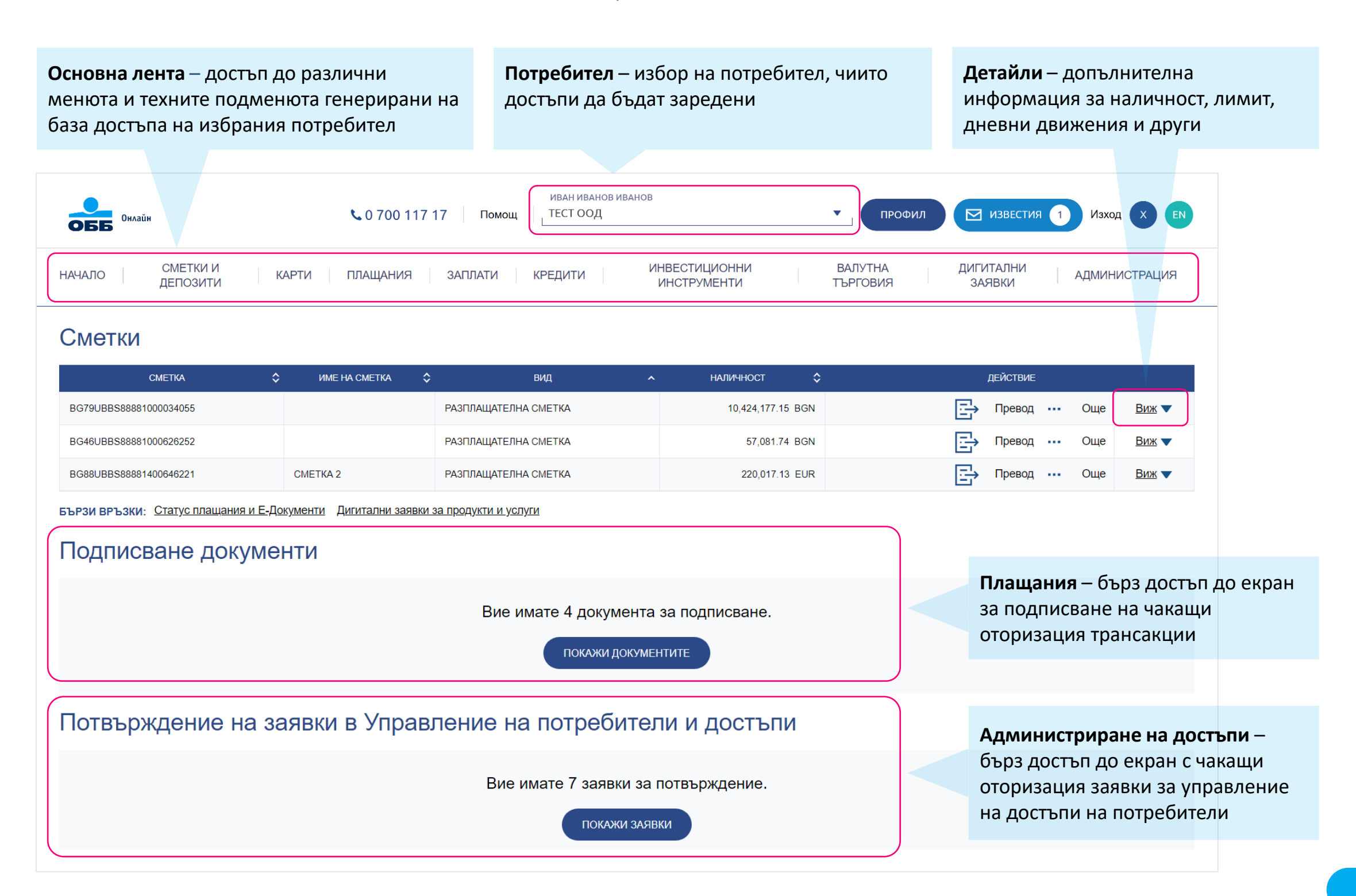

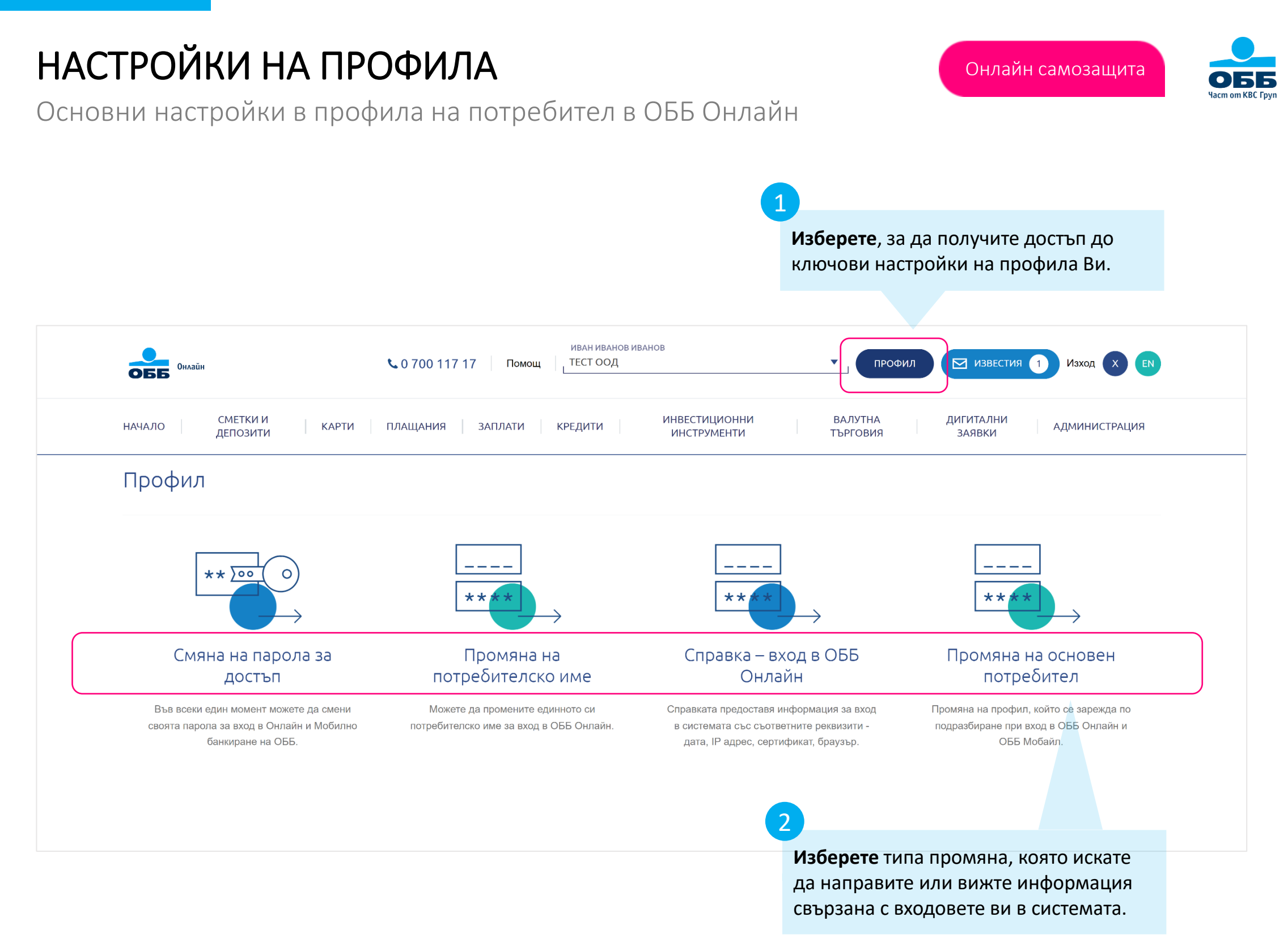

ВЪПРОСИ

## Онлайн самозащита

Vacri on SE: fign

NET OUT OF THE

обб

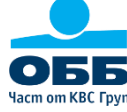

Как да си активирам достъпа до ОББ Онлайн?

Вие питате, ние отговаряме

Сключете договор за онлайн банкиране с ОББ като посетите най-удобния за Вас клон или се свържете с Вашия мениджър връзки с клиенти.

Как се променят достъпи на потребители в ОББ Онлайн?

- От меню Администрация >> Управление на достъпи в ОББ Онлайн
- От меню Дигитални заявки >> ОББ Дигитален портал >> Онлайн банкиране в ОББ Онлайн чрез заявка подписана с КЕП
- В клон на ОББ чрез Карта за промяна на данни за онлайн банкиране.

Какви са видовете достъпи/права в ОББ Онлайн?

Достъпите в ОББ Онлайн са два основни типа – пасивни и активни. Пасивните са свързани със справки и набиране/създаване/зареждане на документи, а активните с тяхното оторизиране/подписване.

> Задайте ни въпрос на: ubb online business@ubb.bg

ОБЕ

полета

## НАРЕЖДАНЕ НА ПРЕВОД

» Плащания » Преводи

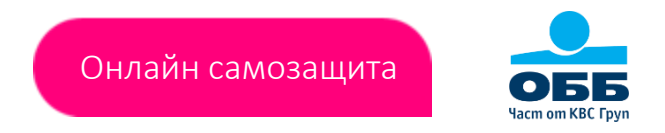

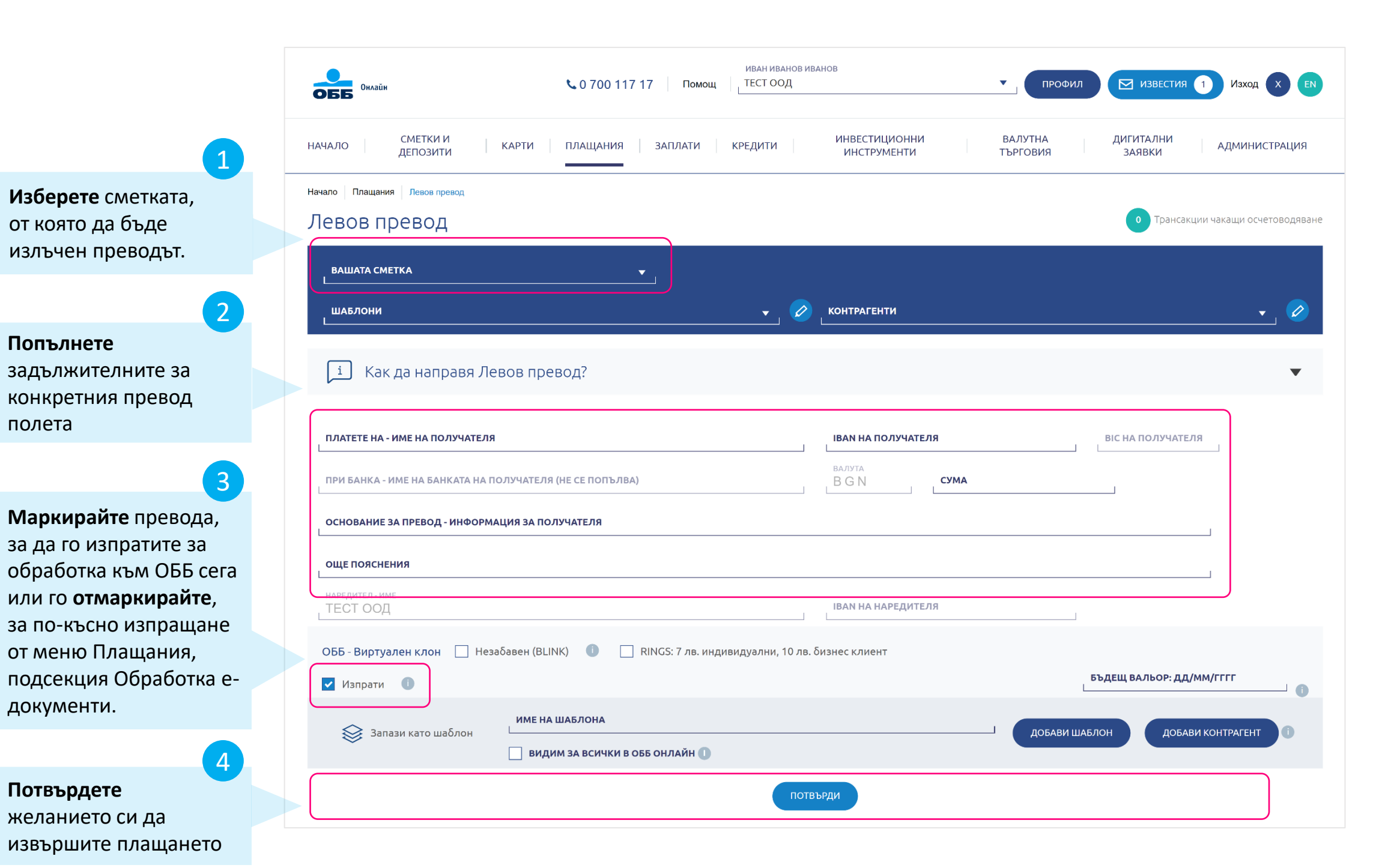

» Плащания » Преводи » Тип превод

 $\leftarrow$ 

ПЛАЩАНИЯ

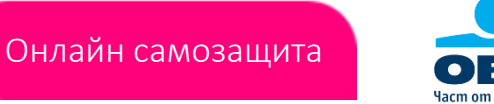

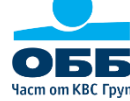

| Онлайн Соло                                        | иван иванов ив<br>ОО 117 17 Помощ ТЕСТ ООД | АНОВ                                          | РОФИЛ 🖂 ИЗВЕСТИЯ 1 ИЗХОД     | 🗴 🗈 Избор на с     |
|----------------------------------------------------|--------------------------------------------|-----------------------------------------------|------------------------------|--------------------|
| СМЕТКИ И<br>ДЕПОЗИТИ КАРТИ ПЛАЩИ                   | АНИЯ ЗАПЛАТИ КРЕДИТИ                       | ИНВЕСТИЦИОННИ ВАЛУТНА<br>ИНСТРУМЕНТИ ТЪРГОВИЯ | ДИГИТАЛНИ<br>ЗАЯВКИ АДМИНИС  | страция избор на ц |
| Начало Плащания Левов превод                       |                                            |                                               |                              | СПИСЪК С Ве        |
| Левов превод                                       |                                            |                                               | • Трансакции чакащи осч      | етоводяване        |
| вашата сметка                                      | <b>*</b> ,                                 |                                               |                              | Изтрийте о         |
| шаблони                                            | <br>•   Ø                                  | контрагенти                                   | Ļ                            | или контра         |
|                                                    |                                            |                                               |                              |                    |
| і́ Как да направя Левов превод?                    |                                            |                                               |                              | •                  |
|                                                    |                                            |                                               |                              |                    |
| ПЛАТЕТЕ НА - ИМЕ НА ПОЛУЧАТЕЛЯ                     |                                            | IBAN НА ПОЛУЧАТЕЛЯ                            | ВІС НА ПОЛУЧАТЕЛЯ            |                    |
| ПРИ БАНКА - ИМЕ НА БАНКАТА НА ПОЛУЧАТЕЛЯ (НЕ СЕ ПО | опълва)                                    | валута<br>В G N <b>сума</b>                   |                              |                    |
| ОСНОВАНИЕ ЗА ПРЕВОД - ИНФОРМАЦИЯ ЗА ПОЛУЧАТЕЛЯ     | 9                                          |                                               |                              |                    |
| ОЩЕ ПОЯСНЕНИЯ                                      |                                            |                                               |                              | Създайте           |
| наредител - име<br>ТЕСТ ООД                        |                                            | IBAN НА НАРЕДИТЕЛЯ                            |                              | като избер         |
| ОББ - Виотуален клон 🗌 Незабавен (BLINK) 🕕         | RINGS: 7 лв. инливидуални 10 лв.           | Бизнес клиент                                 |                              | контраген          |
| Изпрати ()                                         |                                            |                                               | БЪДЕЩ ВАЛЬОР: ДД/ММ/ГГГГ     | Маркирай           |
| име на шаблон                                      | A                                          |                                               |                              | за да даде         |
| Запази като шаблон Видим за вси                    | 1ЧКИ В ОББ ОНЛАЙН 🕕                        | Доб                                           | АВИ ШАБЛОН ДОБАВИ КОНТРАГЕНТ | запазения          |
|                                                    |                                            |                                               |                              | потребите          |
|                                                    | ПОТВ                                       | бРДИ                                          |                              | подписват          |
|                                                    |                                            |                                               |                              |                    |

сметка, от която да чен превода и **иаблон / контрагент**от ече запазени.

съществуващ шаблон агент.

шаблон или контрагент ете бутони "Добави и Добави чт". те "Видим за всички", те достъп до шаблон на всички ли, които набират и документи.

Маркирайте, за да изпратите за обработка към ОББ сега или го отмаркирайте, за по-късно изпращане от меню Плащания, подсекция Обработка е-документи.

## ПОДПИСВАНЕ НА НАРЕДЕН ПРЕВОД

» Плащания » Е-документи » Подписване документи

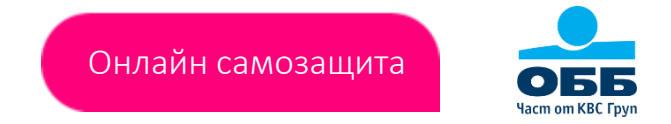

- Преводи чакащи оторизация се извеждат само на потребители с достъп "подписва документи".
- Чакащите за подпис преводи се визуализират на екрана докато не бъдат отказани.

|                                                                                             | ИВА<br>Обб Онлайн Со 700 117 17 Помощ ТЕС                                                     | ин иванов иванов<br>тоод Профил Известия 1 Изход X ем                                                                            |
|---------------------------------------------------------------------------------------------|-----------------------------------------------------------------------------------------------|----------------------------------------------------------------------------------------------------|
|                                                                                             | НАЧАЛО СМЕТКИ И КАРТИ ПЛАЩАНИЯ ЗАПЛАТИ КРЕДИ<br>ДЕПОЗИТИ ———————————————————————————————————  | ИТИ ИНВЕСТИЦИОННИ ВАЛУТНА ДИГИТАЛНИ АДМИНИСТРАЦИЯ<br>ИНСТРУМЕНТИ ТЪРГОВИЯ ЗАЯВКИ АДМИНИСТРАЦИЯ                                   |
|                                                                                             | Начало Плащания Подписване документи                                                          |                                                                                                    |
|                                                                                             | Подписване документи                                                                          | Валутни курсове - подробна справка 🕨                                                                                             |
| Маркирайте превода/ите,                                                                     |                                                                                               | (Търси в таблицата Q 🖨                                                                                                    |
| които/които искате да подпишете.                                                            | С<br>N A ДАТА Ф ВИД Ф ПОЛУЧАТЕЛ Ф СМЕТКА НА ПОЛУЧАТЕЛЯ ВИД<br>Н<br>Н                          | сума в<br>ЕВА ПО<br>ЧАСИНГ \$ СУМА \$ ВАЛУТА \$ ОСНОВАНИЕ \$ ОТ ВАША СМЕТКА \$ БЪДЕЩ<br>ВАЛЬОР \$ RINGS/BLINK \$ КАНАЛ<br>НА БНБ |
|                                                                                             | 1         13/01/2022         Левов превод         ПАРТНЬОР<br>ООД         ВGXXUBBBSXXXXXXXXXX | 52,001.13 52,001.13 BGN ФАКТУРА X BGXXUBBSXXXXXXXXXX ФОнлайн<br>банкира                                                          |
| 2                                                                                           | ОБЩ 1 ОБЩА СУМА: 52 БРОЙ:                                                                     | 2,001.13 52,001.13                                                                                                    |
| Попълнете декларация                                                                        | Декларация за произход на паричните средства – Данни за декларатора                           |                                                                                                    |
| при избор на превод/и със                                                                   |                                                                                               |                                                                                                    |
| стойност/и ≥ 30 000 BGN и                                                                   | Изпрати                                                                                       |                                                                                                    |
| потвърдете данните посочени<br>за произход на средства в нея.                               | откажи                                                                                        | потвърди                                                                                                    |
|                                                                                             |                                                                                               |                                                                                                    |
|                                                                                             |                                                                                               |                                                                                                    |
| <b>Маркирайте</b> , за да изпратите превода<br>ОББ сега или го <b>отмаркирайте</b> , за по- | З<br>и/ите за обработка към<br>късно изпращане от меню                                        | <b>Потвърдете</b> желанието си да подпишете превода/ите като въведете SMS код/код генериран                                      |
| Плащания, подсекция Обработка е-до                                                          | кументи.                                                                                      | от хардуерен/мобилен токън.                                                                                                    |

#### ПРЕВОДИ ЧАКАЩИ ОТОРИЗАЦИЯ

» Плащания » Е-документи » Обработка Е-документи

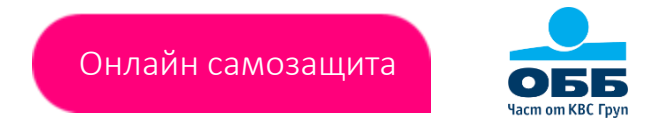

В меню Плащания, подсекция Обработка е-документи имате 3 опции:

- Изпращане изпратите превод, който при създаването си не е бил изпратен към ОББ за обработка (не е маркирана опцията "Изпрати")
- Отказване откажете превод, който е създаден и подписан, но все още не е изпратен към банката за обработка (не е била маркирана опцията "Изпрати" или очаква допълнителен подпис)
- Спиране спрете вече изпратен към ОББ документ, ако все още не е обработен (няма генерирана референция)

|                                                                                                    | ИВАН ИВАНОВ ИВАНОВ<br>ОББ Онлайн СО 700 117 17 Помощ ТЕСТ ООД С ИЗВЕСТИЯ 1 Изход С ЕМ                                                                                                    |
|----------------------------------------------------------------------------------------------------|----------------------------------------------------------------------------------------------------|
| <b>Изберете</b> сметка и опция,<br>за която да се изведе<br>информация за превода/ите,<br>които отговарят на условието. | начало <u>Сметки и</u> <u>депозити</u> карти <u>плащания</u> заплати кредити <u>инвестиционни</u> <u>валутна</u> <u>дигитални</u> администрация<br>начало плащания обработка е-документи<br><b>Обработка е-документи</b><br><u>изберете сметка</u><br><u>всички</u> <u>мзпращане</u> <u>отказване</u> <u>спиране</u> изпълни |
|                                                                                                    | Как да изпратя или да откажа e-документ?                                                                                                    |
| Иаркирайте превода/ите,<br>които да бъдат изпратени,<br>отказани или спрени.                                            | Списък е-документи за ИЗПРАЩАНЕ<br>N A дата С вид С получател С сиетка на получателя С сума в лева по фиксинг на биб С сума С валута С основание С от ваша сметка С<br>1 24/11/2021 Левов превод ПАРТНЬОР ООД ВСХИВВЗХХХХХХХХХХХ В 2.00 2.00 ВСК ФАКТУРА Х2 ВСХИВВЗХХХХХХХХХХХХХХХХХХХХХХХХХХХХХХХХХ                         |
| 3                                                                                                    | С         24/11/2021         Левов превод         ПАРТНЬОР НОВ 1 ООД         ВGXXUBBSXXXXXXXXX         0.10         0.10         = BGN         ФАКТУРА X1         BGXXUBBSXXXXXXXXXXXXXXXXXXXXXXXXXXXXXXXX                                                                                                    |
| Потвърдете изпълнението на<br>избраната от Вас опция за<br>посочения превод/и.                                          | ОББ - Виртуален клон<br>ИЗПРАЩАНЕ                                                                                                    |

#### ОБМЯНА НА ВАЛУТА

» Плащания » Обмяна на валута

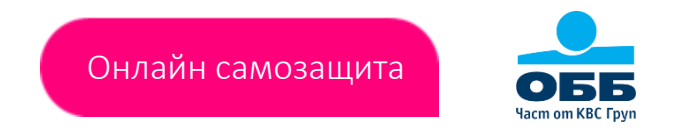

 При извършване на обмяна на валута аналогично на нареждане на превод между собствени сметки не се изисква въвеждане на SMS код/код генериран от хардуерен/мобилен токън.

| онлайн<br>Начало СМЕТКИ И<br>ДЕПОЗИТИ КАРТИ                        | СО 700 117 17 Помощ ТЕСТ ООД ИВАНОВ ИВАНОВ<br>ТЕСТ ООД ИНВЕСТИЦИИ<br>ПЛАЩАНИЯ ЗАПЛАТИ КРЕДИТИ ИНСТРУМЕ | <ul> <li>ПРОФИЛ</li> <li>ОННИ ВАЛУТНА<br/>НТИ ТЪРГОВИЯ</li> </ul> | С ИЗВЕСТИЯ 1 Изход X EN<br>ИЛИГИТАЛНИ<br>ЗАЯВКИ АДМИНИСТРАЦИЯ | <b>Изберете</b> сметка, от която да<br>бъде изтеглена сумата, която<br>искате да превалутирате. | 1 |
|--------------------------------------------------------------------|----------------------------------------------------------------------------------------------------|-------------------------------------------------------------------|---------------------------------------------------------------|-------------------------------------------------------------------------------------------------|---|
| Начало Плащания Обмяна на валута                                   |                                                                                                    |                                                                   |                                                               |                                                                                                 |   |
| Обмяна на валута<br>вашата сметка                                  | <b>•</b>                                                                                               |                                                                   | • Трансакции чакащи осчетоводяване                            | <b>Прегледайте</b> валутните<br>курсове.                                                        | 2 |
|                                                                    |                                                                                                    |                                                                   | Валутни курсове - подробна справка 🕨                          |                                                                                                 |   |
| і Как да направя Обмяна на в                                       | валута?                                                                                                |                                                                   | · · ·                                                         | <b>Изберете</b> сметка, в която да<br>бъде прехвърлена сумата,                                  | 3 |
| платете на - име на получателя<br>ТЕСТ ООД                         |                                                                                                    | ІВАН НА ПОЛУЧАТЕЛЯ                                                | ▼                                                             | която ще превалутирате.                                                                         |   |
| ВАЛУТА 💌 СУМА                                                      | Бак должарски корос с инкра                                                                            |                                                                   |                                                               | -                                                                                               |   |
| НАРЕДИТЕЛ - ИМЕ<br>ТЕСТ ООП                                        | түм договорон куро о дилар                                                                             | IBAN НА НАРЕДИТЕЛЯ                                                |                                                               | Изберете валута, сума за                                                                        |   |
| основание за превод - информация за получателя<br>ОБМЯНА НА ВАЛУТА |                                                                                                    |                                                                   |                                                               | превалутиране и при<br>договорен курс с дилър                                                   | 4 |
| ОББ - Виртуален клон<br>🗸 Изпрати                                  |                                                                                                    |                                                                   |                                                               | посочете FX референция.                                                                         |   |
|                                                                    | Потвърди                                                                                               |                                                                   |                                                               | <b>Потвърдете</b> попълнената<br>информация.                                                    | 5 |

## ПАКЕТНО (МАСОВО) ПЛАЩАНЕ

Онлайн самозащита

» Плащания » Преводи » Импорт на файл

Ако в избрания от Вас файл има грешка, след проверка на данните се извежда прозорец с информация за нея. 

|                                          | иван иванов иванов<br>Оббо Омайн Со 700 117 17 Помощ ТЕСТ ООД                                                                                                    | ПРОФИЛ ИЗВЕСТИЯ 1 Изход X ЕМ                       |
|------------------------------------------|----------------------------------------------------------------------------------------------------|----------------------------------------------------|
| Изберете сметка и попълнете необходимите | СМЕТКИ И<br>ДЕПОЗИТИ КАРТИ ПЛАЩАНИЯ ЗАПЛАТИ КРЕДИТИ ИНВЕСТИЦИОННИ<br>ИНСТРУМЕНТИ                                                                                                    | ВАЛУТНА ДИГИТАЛНИ АДМИНИСТРАЦИЯ<br>ТЪРГОВИЯ ЗАЯВКИ |
| атрибути, за да бъде излъчено            | Начало Плащания Импорт на файл                                                                                                    |                                                    |
| пакетното плащане.                       | Импорт на файл                                                                                                    |                                                    |
|                                          | ВАШАТА СМЕТКА                                                                                                    |                                                    |
| Маркирайте, за да                        |                                                                                                    | Валутни курсове - подробна справка 🕨               |
| изпратите файла за обработка             | ИЗБЕРЕТЕ ФАЙЛ ИЗБЕРИ                                                                                                    | 💿 Импорт на файл 🛛 Масови плащания (файл)          |
| към ОББ сега или го                      |                                                                                                    |                                                    |
| отмаркирайте, за по-късно                |                                                                                                    | ице — Чуждестранно лице                            |
| изпращане от меню                        | Известна ми (ни) е наказателната отговорност по чл. 313 от Наказателния кодекс за деклариране на неверни обстоятелс                                                                                                    | тва.                                               |
| Плащания, подсекция<br>Обработка.        | Декларация за произход на паричните средства – Данни за декларатора                                                                                                    |                                                    |
|                                          | ОББ - Виртуален клон                                                                                                    |                                                    |
| 3                                        | Изпрати                                                                                                    | БЪДЕЩ ВАЛЬОР: ДД/ММ/ГГГГ                           |
| Проверете структурата                    |                                                                                                    |                                                    |
| на файла и потвърдете                    | провери данните                                                                                                    |                                                    |
| излъчването му с въвеждане               | • Името на файла не трябва да съдържа специални символи и разширението му трябва да е .txt или .xml .                                                                                                    | _                                                  |
| на оторизационен код.                    | <ul> <li>Информация за изискванията и формата на файловете при избрана опция "Импорт на файл" може да намерите тук</li> <li>Информация за изискванията и формата на файловете при избрана опция "Масори плачначия (фойл)" изиса на намерите тук</li> </ul> |                                                    |
|                                          | <ul> <li>Предметът на операцията, сумата и валутата се попълват служебно при зареждане на файла с данните за преводите над</li> </ul>                                                                                                    | д 30 000 лв.                                       |

Изтеглете инструкция с изискванията към форматите на файловете, които можете да изпращате. 

#### **ВЪПРОСИ** Вие питате, ние отговаряме

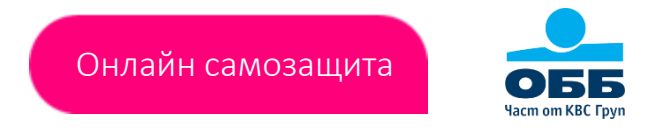

|            | Мога ли да създам превод, който да изпратя за<br>изпълнение по-късно? | Да. При създаване на превода следва опцията "Изпрати" да не е маркирана.                                            |                       |
|------------|-----------------------------------------------------------------------|----------------------------------------------------------------------------------------------------|-----------------------|
|            |                                                                       |                                                                                                    |                       |
|            | Как мога да наредя превод с бъдещ вальор?                             | При създаване на превод, посочите в поле "Бъдещ вальор" датата, на която<br>той да бъде изпълнен.                   |                       |
|            |                                                                       |                                                                                                    | Ser en la Cign        |
|            | Какво представляват BLINK преводите                                   | Междубанкови незабавни преводи. Може да прочетете повече <u>тук</u> .                                               |                       |
| $\bigcirc$ |                                                                       |                                                                                                    | SEE<br>Star ends: fpr |
|            | Колко дълго нареденото плащане може да бъде<br>потвърдено?            | Безсрочно. За да се премахне от списъка с чакащи потвърждение за<br>изпълнение преводи, то трябва да бъде отказано. |                       |
|            |                                                                       |                                                                                                    | SEE STREET            |
|            | Мога ли да копирам вече направено плащане?                            | Да. Необходимо е да отворите нареждането и в горния ляв ъгъл да изберете опцията "Сору".                            |                       |
| $\bigcirc$ |                                                                       |                                                                                                    | SEE Varia and Cright  |
|            | Ще бъде ли обработен превод, ако няма наличност<br>по сметка?         | Не. На финалния екран със статус на плащания се извежда съобщение:<br>"Недостатъчен авоар по сметка".               |                       |
| $\smile$   |                                                                       |                                                                                                    | Nurr on stell Type    |

## ВЪПРОСИ

Вие питате, ние отговаряме

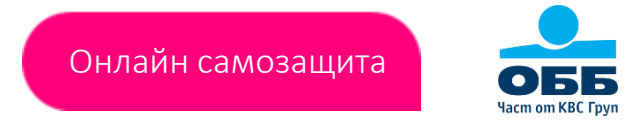

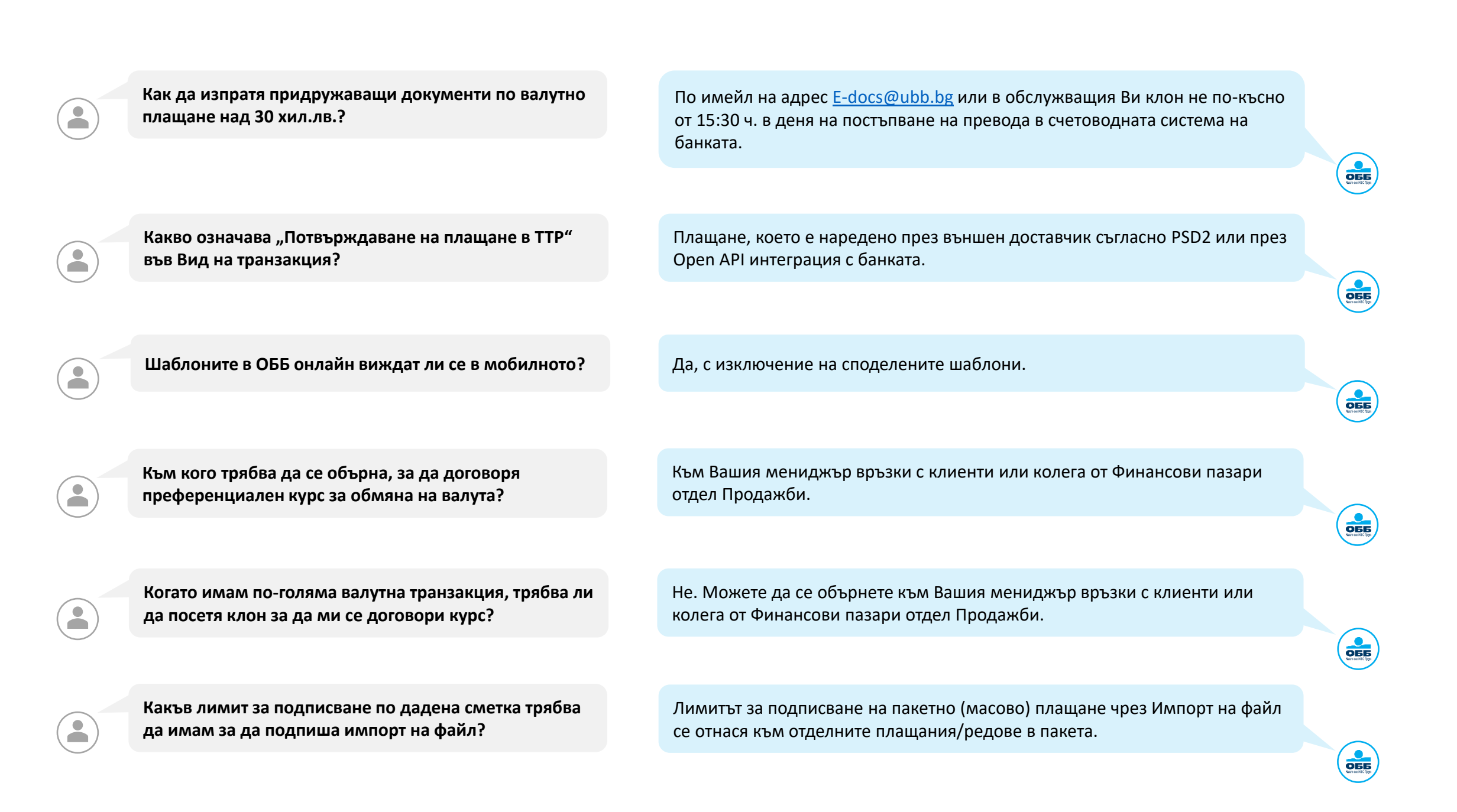

#### ЗАРЕЖДАНЕ НА ФАЙЛ СЪС ЗАПЛАТИ

» Заплати » Действия » Зареждане на заплати

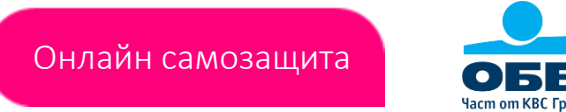

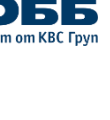

2

Изберете сметка, от която да заредите превода и файл, който съдържа заплатите, които искате да наредите.

Ако нямате файл, изтеглете шаблон. От него можете да генерирате файл, който после да заредите и изпратите за обработка от този екран.

| ива<br>Оббб Онлайн Со 700 117 17 Помощ ТЕС                                                                                                    | н иванов иванов<br>т оод т Профил Мзвестия 1 Изход X EN                                                                                               |
|----------------------------------------------------------------------------------------------------|----------------------------------------------------------------------------------------------------|
| СМЕТКИ И<br>ДЕПОЗИТИ КАРТИ ПЛАЩАНИЯ ПЛАЩАНИЯ ЗАПЛА                                                                                                    | ти кредити инвестиционни валутна дигитални администрация<br>инструменти търговия заявки администрация                                                 |
| начало заплати зареждане на заплати<br>Зареждане на заплати                                                                                                    |                                                                                                    |
| вашата сметка<br>BGXXUBBSXXXXXXXXXXXX BGN ▼ ИЗБЕРЕТЕ ФАЙЛ                                                                                                    | ИЗБЕРИ Изтегли шаблон                                                                                                    |
| і Какво трябва да знам за зареждането на файл с работ                                                                                                    | ни заплати?                                                                                                    |
| ОББ - Виртуален клон 🔽 Изпрати                                                                                                    |                                                                                                    |
|                                                                                                    | потвърди                                                                                                    |
| 3                                                                                                    |                                                                                                    |
| <b>Іаркирайте</b> , за да изпратите превода за обработка към<br>ББ <b>сега</b> или го <b>отмаркирайте, за по-късно</b> изпращане от<br>еню Плащания, подсекция Обработка е-документи. | Потвърдете желанието си да изпратите за обработка към ОББ<br>заредения файл за заплати и въведете SMS код/код генериран о<br>хардуерен/мобилен токън. |

## ПОДПИСВАНЕ НА ФАЙЛ ЗА ЗАПЛАТИ

» Заплати » Действия » Подписване на заплати

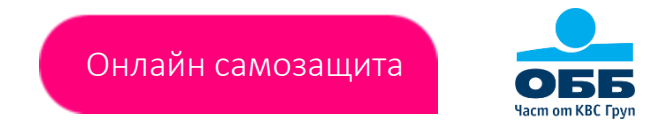

- Чакащите оторизация файлове се визуализират докато не бъдат отказани.
- От колона "Вид" се достъпва детайлен преглед на файла, включващ само обща информация за него име на файла, брой редове, обща сума и сметка.
- Лимитите за оторизиране на заплати в правата на потребителите се отнасят към общата сума на файла, а не към отделните преводи в него.

|                            | ИВАН ИВАНОВ ИВАНОВ И ИВАНОВ ИВАНОВ И ИВАНОВ И ИВАНОВ И ИВАНОВ ИВАНОВ И И И И И И И И И И И И И И И И И И И |   |
|----------------------------|----------------------------------------------------------------------------------------------------|---|
| Маркирайте<br>файла/овете, | АЧАЛО СМЕТКИ И КАРТИ ПЛАЩАНИЯ ЗАПЛАТИ КРЕДИТИ ИНВЕСТИЦИОННИ ВАЛУТНА ДИГИТАЛНИ АДМИНИСТРАЦИЯ<br>ДЕПОЗИТИ ТЪРГОВИЯ ЗАЯВКИ АДМИНИСТРАЦИЯ                                                                                                    |   |
| който/които искате да      | Начало Заплати Подписване на заплати                                                                                                    |   |
| подпишете.                 | Подписване на заплати                                                                                                    |   |
|                            | Търси в таблицата Q                                                                                                    | _ |
|                            | ■ N ^ ДАТА                                                                                                    |   |
|                            | 1         26/08/2022         Зареждане на заплати         BGXXUBBSXXXXXXXXX         3.00         3.00         BGN                                                                                                    |   |
| избор на файл/ове със      | ОБЩ БРОЙ: 1 ОБЩА СУМА: 3.00 3.00                                                                                                    |   |
| стойност/и ≥ 30 000        | 🗌 Декларация за произход на паричните средства – Данни за декларатора                                                                                                    |   |
| BGN и потвърдете           |                                                                                                    |   |
| данните посочени за        | Изпрати                                                                                                    |   |
| произход на средства       |                                                                                                    |   |
| в нея.                     | ОТКАЖИ ПОТВЪРДИ                                                                                                    |   |
|                            |                                                                                                    |   |
| Маркирайте за да изпрат    | ите превода за обработка към ОББ                                                                                                    |   |
| сега или го отмаркирайте   | за по-късно изпрашане от меню След като го направите се извежда екран, на който въведете                                                                                                    | 1 |
| Плащания, подсекция Об     | аботка е-документи. SMS код/код генериран от хардуерен/мобилен токън.                                                                                                    |   |

#### ОБЩА СПРАВКА ЗА ЗАПЛАТИ

» Заплати » Справки » Справки по заплати

Онлайн самозащита

Справката, която се визуализира в подсекция Справки по заплати извежда обща информация за неосчетоводените и заредените файлове през меню Заплати.

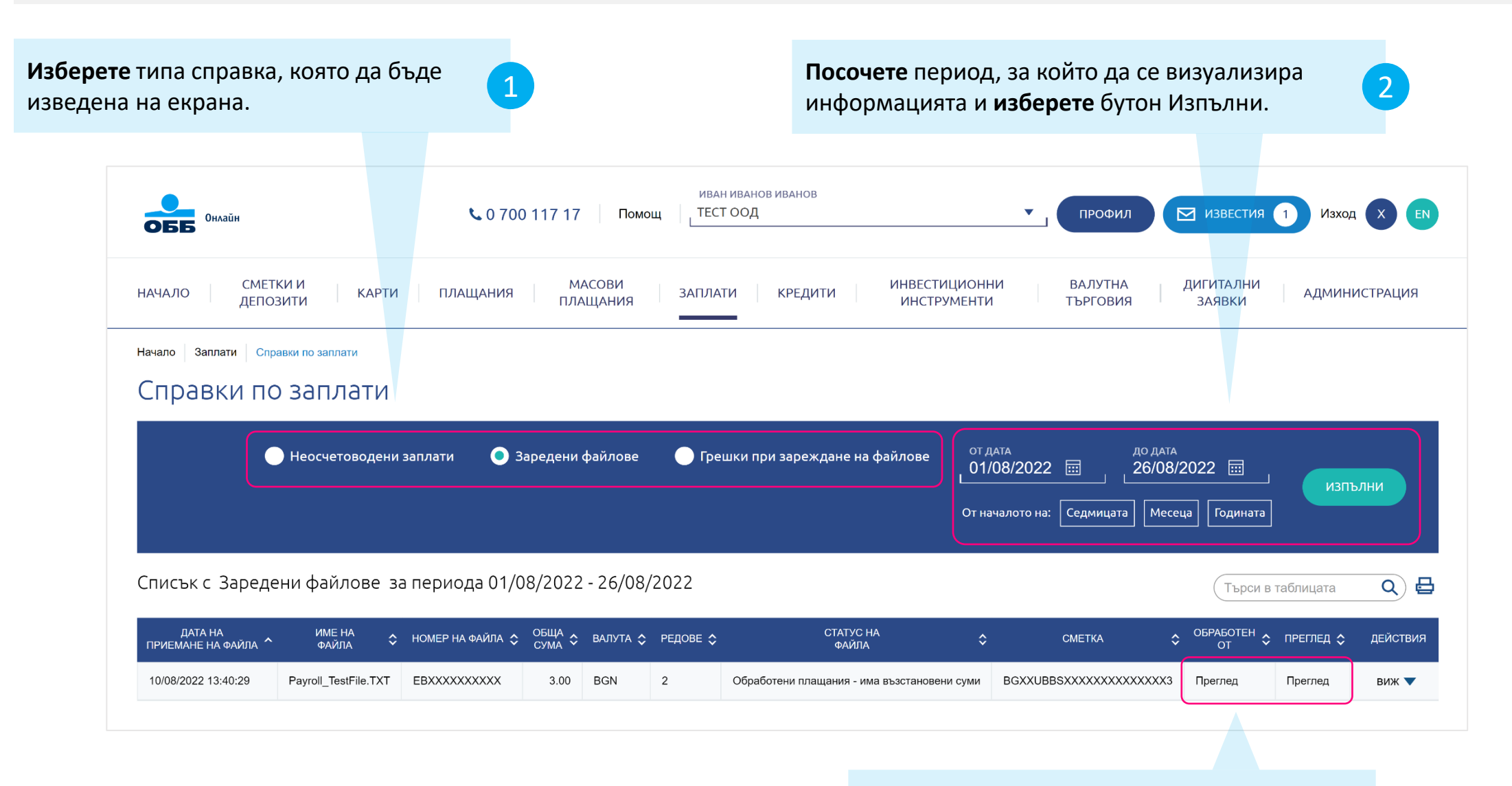

Прегледайте обща информация за файла и таксите свързани с него.

3

## ДЕТАЙЛНА СПРАВКА ЗА ЗАПЛАТИ

» Заплати » Справки » Детайли по заредени заплати

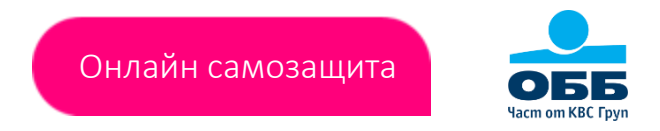

 Справката, която се визуализира в подсекция Детайли по заредени заплати извежда информация за отделните плащания (редове) включени във всеки файл с работни заплати с възможност за търсене по различни критерии като Сума, IBAN на получател, Статус, Основание и др.

**Изберете** критерий за търсене на база, на който да се изведат данни на екрана.

1

Посочете период, за който да се визуализира желаната от Вас информация и изберете бутон Изпълни.

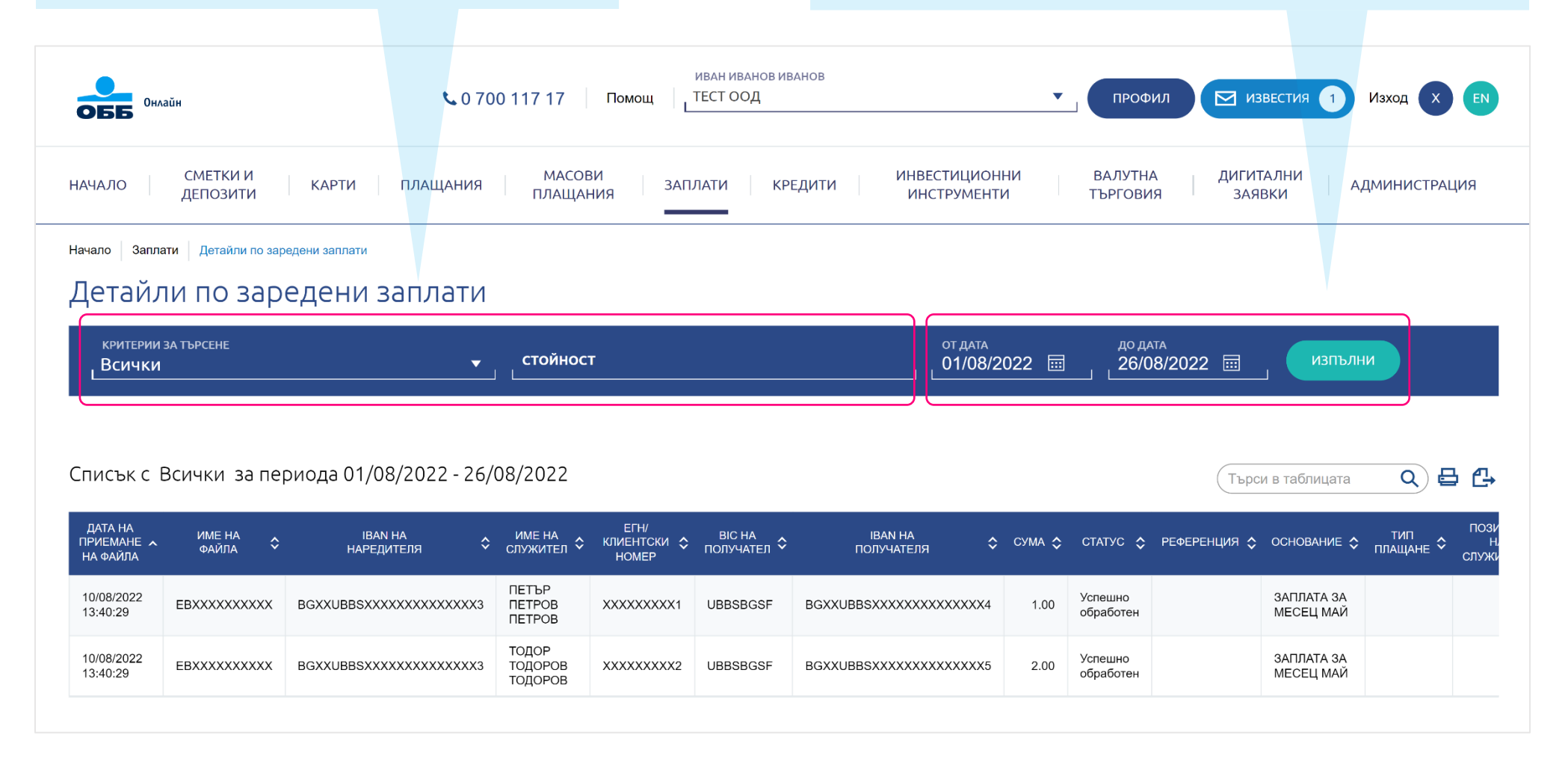

#### **ВЪПРОСИ** Вие питате, ние отговаряме

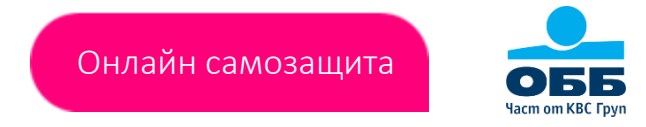

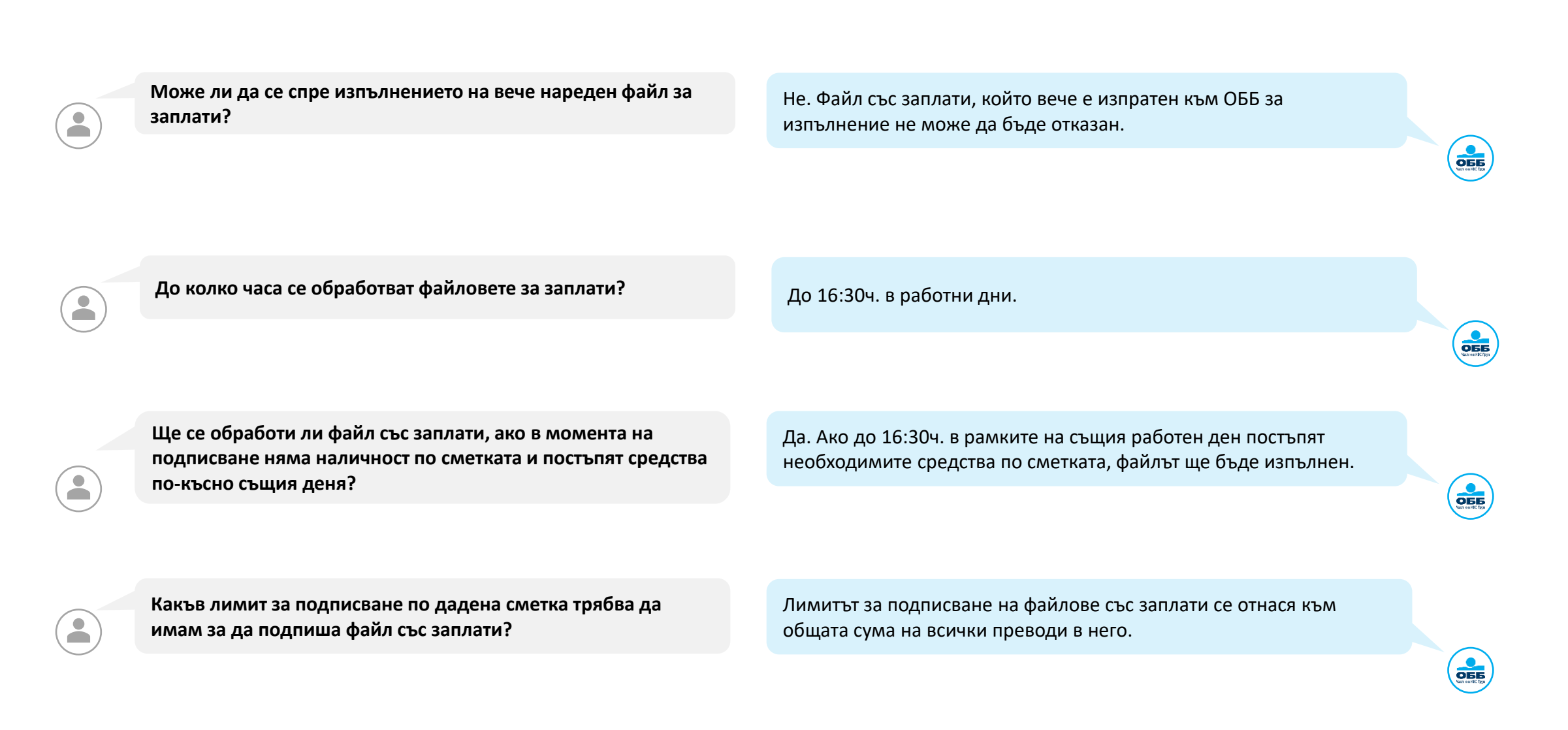

ОБЕ

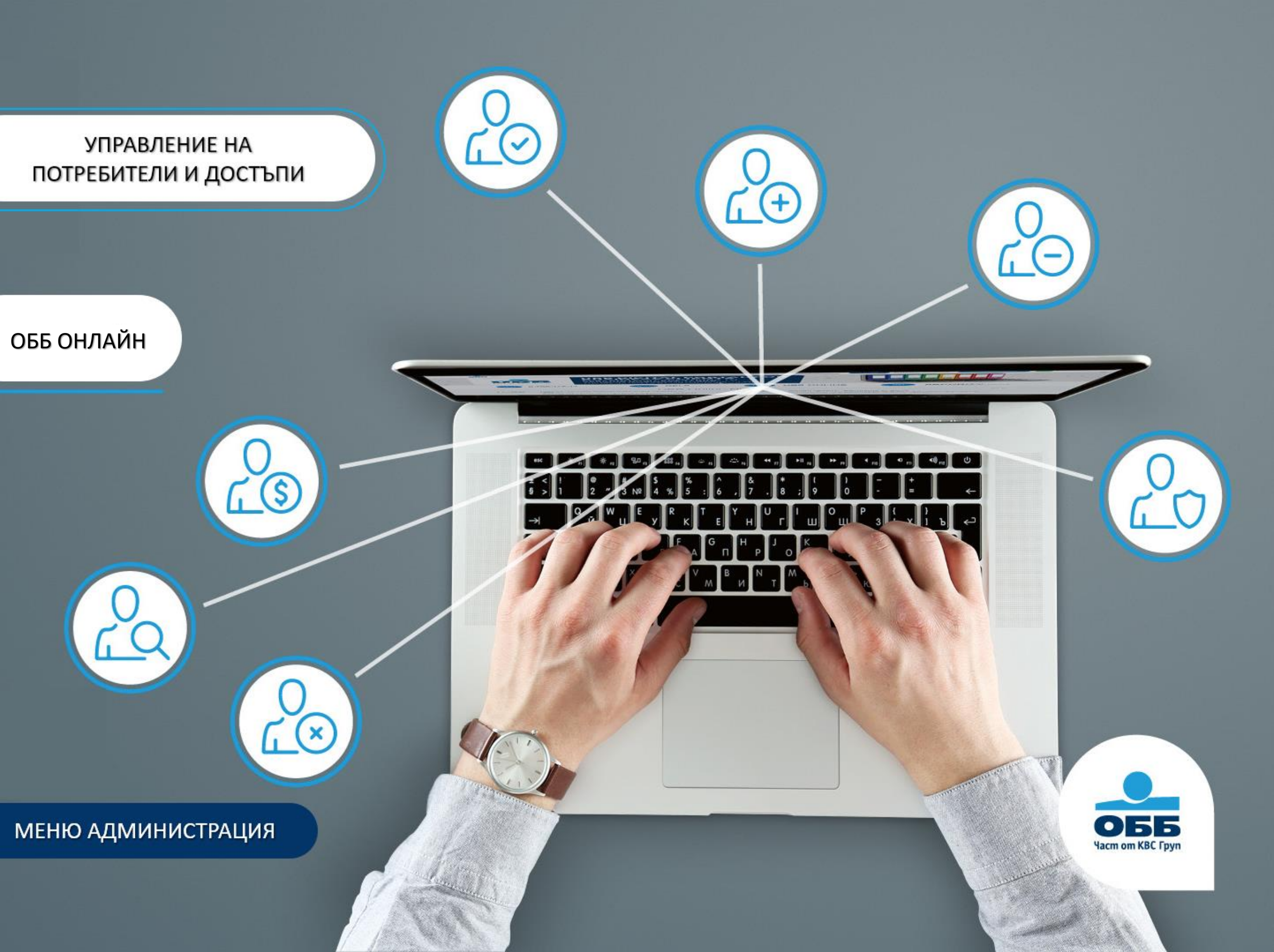

#### ДОБАВЯНЕ И ПРЕМАХВАНЕ НА ПОТРЕБИТЕЛ

» Администрация » Управление на потребители

- Само законите представители имат право да подписват заявки в меню Администрация. Всички други потребители могат само да създават заявки.
- След добавяне на потребител, неговите достъпи могат да бъдат управлявани от подсекция Управление на достъпи.

**Стартирайте** процес по добавяне на потребител като посочите три основни параметъра – ЕГН, Име, Презиме и Фамилия.

**Премахнете** изцяло достъпа до онлайн банкирането на компанията на избран от Вас потребител.

Онлайн самозашита

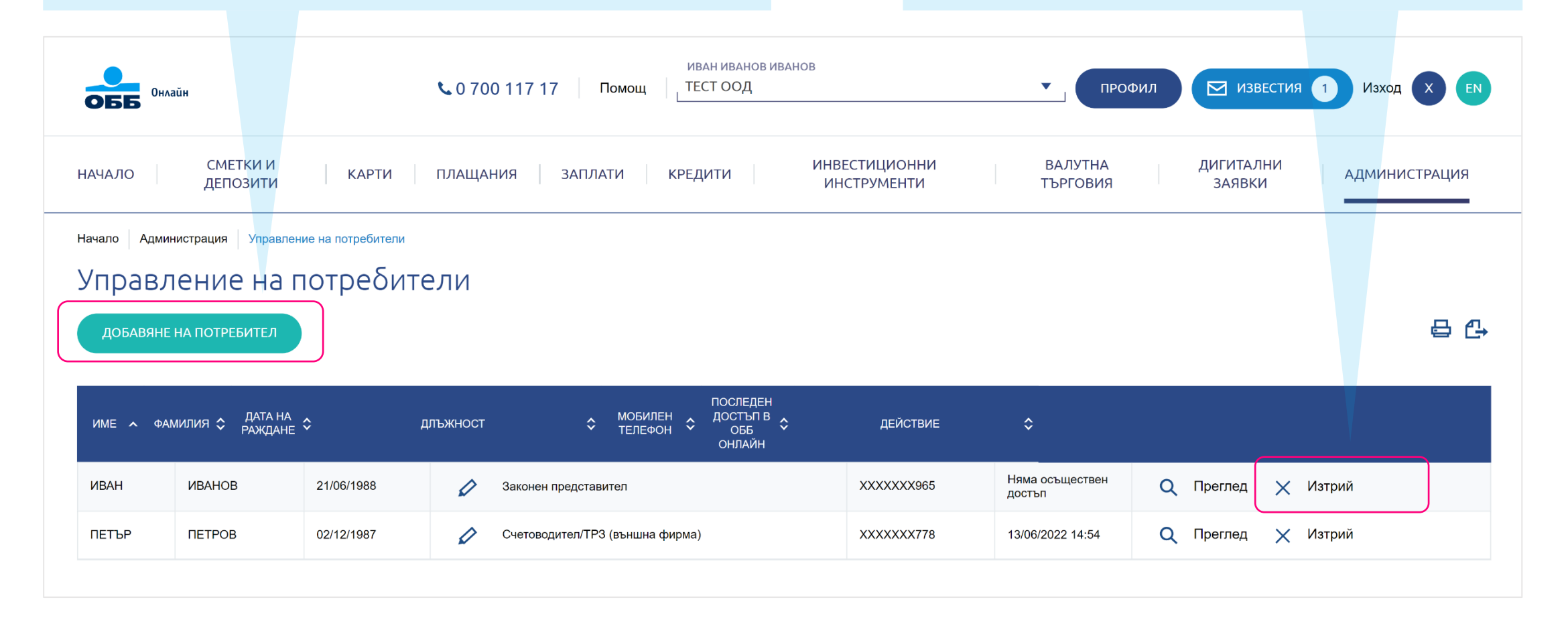

#### ИНФОРМАЦИЯ ЗА ДОСТЪПИ НА ПОТРЕБИТЕЛИ

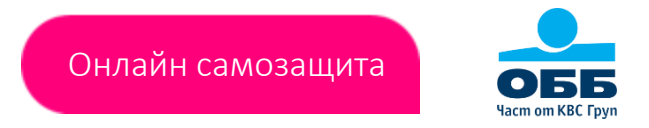

» Администрация » Управление на достъпи

3

 Колона ролята при подписване е попълнена само за потребители с режим на работа "подписва документи". Тя реферира към активните схеми на подпис.

**Изберете** меню, сметка, потребител и бутон Изпълни, за да бъде изведена информация на екрана.

Прегледайте информацията за типа достъп на избрания потребител на ниво сметка и/или меню.

**Прегледайте** информацията за комбинациите от подписи валидни по съответните сметки.

| Онлайн                                   | <b>\$</b> 0 700 1′ | 17 17 🗌 🗖    | ИВАН ИВАНО<br>ОМОЩ              | в иванов                  |         | ПРОФИЛ               |                | звестия 1    | Изход 🗙      | EN |
|------------------------------------------|--------------------|--------------|---------------------------------|---------------------------|---------|----------------------|----------------|--------------|--------------|----|
| СМЕТКИ И<br>ДЕПОЗИТИ                     | АРТИ ПЛАЩАНИЯ      | ЗАПЛАТ       | ГИ КРЕДИТИ                      | ИНВЕСТИЦИОН<br>ИНСТРУМЕНТ | ни<br>И | ВАЛУТНА<br>ТЪРГОВИЯ  | ДИГИТА<br>ЗАЯВ | лни А<br>ки  | ДМИНИСТРАЦИ: | я  |
| Начало Администрация Управление на дос   | тъпи               |              |                                 |                           |         |                      |                |              |              |    |
| Управление на дост                       | ЪПИ                |              |                                 |                           |         |                      |                |              |              |    |
| ДОБАВИ / РЕДАКТИРАЙ ДОСТЪП 🕕             |                    |              |                                 |                           |         |                      |                |              |              |    |
| СМЕТКИ ЗАПЛАТИ                           | ВАЛУТНА ТЪРГОВИ    | я д          | <b>ДМИНИСТРАЦИЯ</b>             | ДРУГИ ДОСТЪПІ             | 4       |                      |                |              |              |    |
| CMETKA<br>BGXXUBBSXXXXXXXXXX             | XXXXX3 BGN         | пот<br>И [   | пребител с достъп<br>ВАН ИВАНОВ |                           |         | <b></b>              |                |              | изпълни      |    |
| Потребители с права по смет              | ки 🚺               |              |                                 |                           | ,       | N                    |                |              | 8            | ₽  |
| СМЕТКА                                   | ИМЕ НА СМЕТКА      | валута 🛟     | ПОТРЕБИТЕЛ 🗘                    | РОЛЯ ПРИ ПОДПИСВАНЕ       | \$      | длъжност 🗘           | РЕЖИМ НА Р     | АБОТА 🗘      | валидност    | ٥  |
| BGXXUBBSXXXXXXXXXXXXXXXXXXXXXXXXXXXXXXXX |                    | BGN          | ИВАН ИВАНОВ                     | Α                         |         | Законен представител | Подписва д     | окументи     | Неограничена |    |
|                                          |                    |              |                                 |                           |         |                      |                |              |              |    |
| Активни схеми на подпис 🕕                |                    |              |                                 |                           |         |                      |                |              |              |    |
| СМЕТКА                                   | ,                  | VIME HA CMET | тка                             | 🗘 ВАЛУТА                  | ¢ cx    | КЕМА НА ПОДПИС       | \$             | ЛИМИТ В ЛЕВА |              | \$ |
| BGXXUBBSXXXXXXXXXXXXXXXXXXXXXXXXXXXXXXXX |                    |              |                                 | BGN                       | A       | /                    |                | Няма лимит   |              |    |

## УПРАВЛЕНИЕ НА ДОСТЪПИ

» Администрация » Управление на достъпи

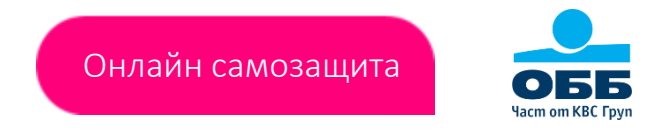

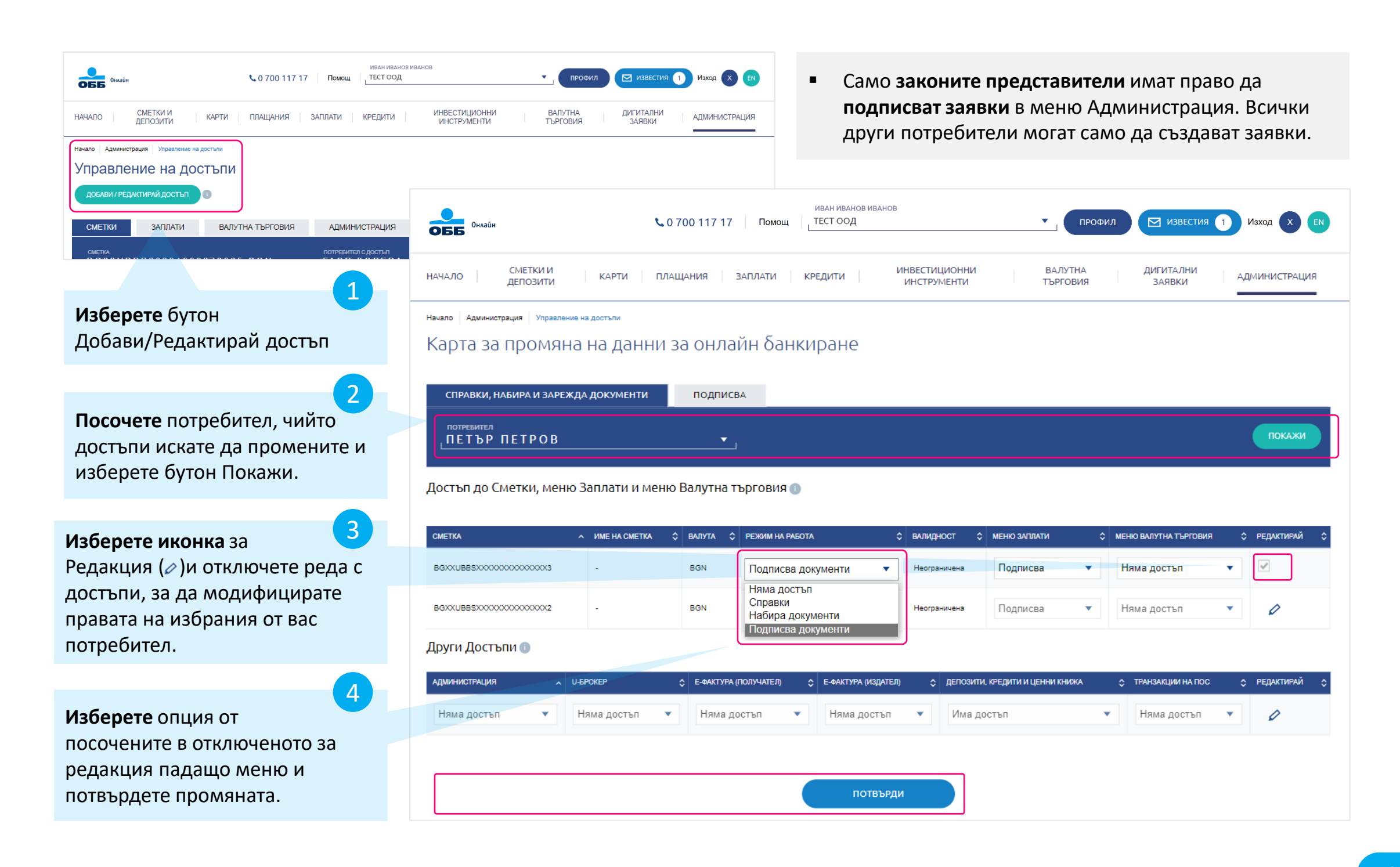

## КАРТА ЗА ПРОМЯНА НА ДАННИ

» Администрация » Управление на достъпи » Подписва

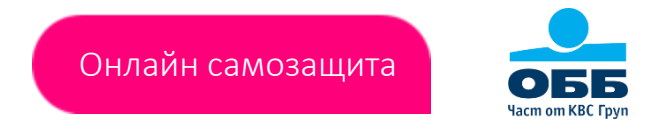

- Създавате Карта за промяна на достъпи, касаещи изпълнението на плащани.
- За обарботката на Картата е необходимо само да следвате насоките в генерирания накрая документ.

|                                             | <b>Изберете</b> бутон за добавяне на достъп на потребител към конкретна таблица. |                    |                       | <b>Попълнете</b> необходимат<br>меню/сметка информац                                    |
|---------------------------------------------|----------------------------------------------------------------------------------|--------------------|-----------------------|-----------------------------------------------------------------------------------------|
|                                             |                                                                                  |                    |                       |                                                                                         |
| Филайн 100 117 17 Пог                       | иван иванов иванов                                                               | ПРОФИЛ             | ИЗВЕСТИЯ 1 ИЗХОД X EN |                                                                                         |
| о Сметки и карти плашания заплати           | крелити Инвестиционни                                                            | валутна диги       | алминистрация         | Добавяне на достъп до сметк                                                             |
| депозити                                    | ИНСТРУМЕНТИ                                                                      | ТЪРГОВИЯ ЗАЯ       | явки                  | CMETKA *:                                                                               |
| Администрация Управление на достъпи         |                                                                                  |                    |                       | L                                                                                       |
| рта за промяна на данни за онлаин о         | анкиране                                                                         |                    |                       | схема на подпис *:<br>Подписва сам                                                      |
| ПРАВКИ, НАБИРА И ЗАРЕЖДА ДОКУМЕНТИ ПОДПИСВА |                                                                                  |                    |                       |                                                                                         |
| тъп до сметки                               |                                                                                  |                    | 🕂 Добави нов достъп   | ПОТРЕБИТЕЛ 1                                                                            |
| СМЕТКА СХЕМА НА ПОДПИС                      | потребител                                                                       | ЛИМИТ В ЛЕВА       | действие              | потребител 2                                                                            |
| ьп до меню Заплати                          |                                                                                  |                    | 🕂 Добави нов достъп   |                                                                                         |
| СМЕТКА СХЕМА НА ПОДПИС                      | потребител                                                                       | ЛИМИТ В ЛЕВА       | ДЕЙСТВИЕ              | ПОТРЕБИТЕЛ 3                                                                            |
| ьп до меню Валутна търговия                 |                                                                                  |                    | 🕂 Добави нов достъп   | -<br>След името на потребителите с българско гражданство в скоби се<br>раждане.         |
| СМЕТКА СХЕМА НА ПОДПИ                       | ;                                                                                | потребител         | действие              | ЛИМИТ НА ДОКУМЕНТ В ЛЕВА                                                                |
| ъп до меню Администрация                    |                                                                                  |                    | 🕂 Добави нов достъп   | До                                                                                      |
| схема на подпис                             | ПОТРЕБИТЕЛ                                                                       | n                  | ді йствие             | Ако в полето не е посочена стойност, избраната от Вас схема на по<br>лимит на документ. |
| стъп до меню U-Брокер                       |                                                                                  |                    | 🕂 Добави нов достъп   |                                                                                         |
| потребител                                  |                                                                                  | ДЕЙСТВИЕ           |                       | ОТКАЗ                                                                                   |
|                                             | Създай карта                                                                     |                    |                       |                                                                                         |
|                                             |                                                                                  |                    |                       |                                                                                         |
|                                             |                                                                                  |                    | 3                     |                                                                                         |
|                                             | създаите карт                                                                    | га за промяна на , | данни за              |                                                                                         |
|                                             |                                                                                  |                    |                       |                                                                                         |

#### ИСТОРИЯ НА ЗАЯВКИТЕ

» Администрация » История на заявки

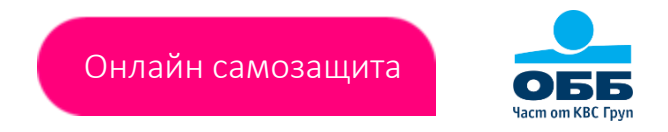

- Извежда информация само за промените на достъпи, които са били инициирани през меню Администрация и не отразява тези, които са подадени на хартия в клон на ОББ.
- Заявките за създаване на Карта за промяна на данни, касаещи изпълнението на плащания са достъпни за преглед само от законни представители на дружеството.

| иван иванов иванов<br>ОББ Онлайн Уоло 117 17 Помощ ТЕСТ ООД ГЕСТИЯ 1 Изход Х ЕМ                                                                                                    |                                                                       |
|----------------------------------------------------------------------------------------------------|-----------------------------------------------------------------------|
| сметки и депозити карти плащания заплати кредити инвестиционни валутна дигитални администрация заявки администрация                                                                                                    |                                                                       |
| Начало Администрация История на заявки<br>ИСТОРИЯ НА ЗАЯВКИ<br>от дата<br>01/07/2022 []]ДО ДАТА<br>26/08/2022 []]                                                                                                    | <b>Изберете</b> период, за<br>който да бъде изведена<br>информацията. |
| ИЗПЪЛНИ<br>От началото на: Седмицата Месеца Годината<br>Списък със заявки за периода - 01/07/2022 - 26/08/2022<br>Потребител търси в таблицата:<br>ИЗЧИСТИ ПРИЛОЖИ                                                                                                    | 2<br>Филтрирайте изведената в                                         |
| №       A       ДАТА НА ЗАЯВКА <>/th>       ДАТА НА ПОТВЪРЖДЕНИЕ       ВИД       ПОТРЕБИТЕЛ       НОМЕР НА ЗАЯВКА       СТАТУС       ЗАЯВИТЕЛ       ПОТВЪРДИЛ ЗАЯВКА         1       04/08/2022       04/08/2022       Добавяне на потребител       ПЕТЪР ПЕТРОВ       1747       ИЗПЪЛНЕНА ЗАЯВКА       ИВАН ИВАНОВ       ИВАН ИВАНОВ | таолицата информация.                                                 |
| 3                                                                                                    |                                                                       |
| Прегледайте детайлите за<br>подписаната през меню<br>Администрация заявка.                                                                                                    |                                                                       |

#### ВЪПРОСИ Вие питате, ние отговаряме

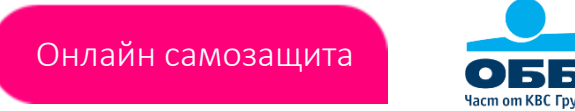

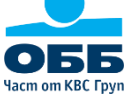

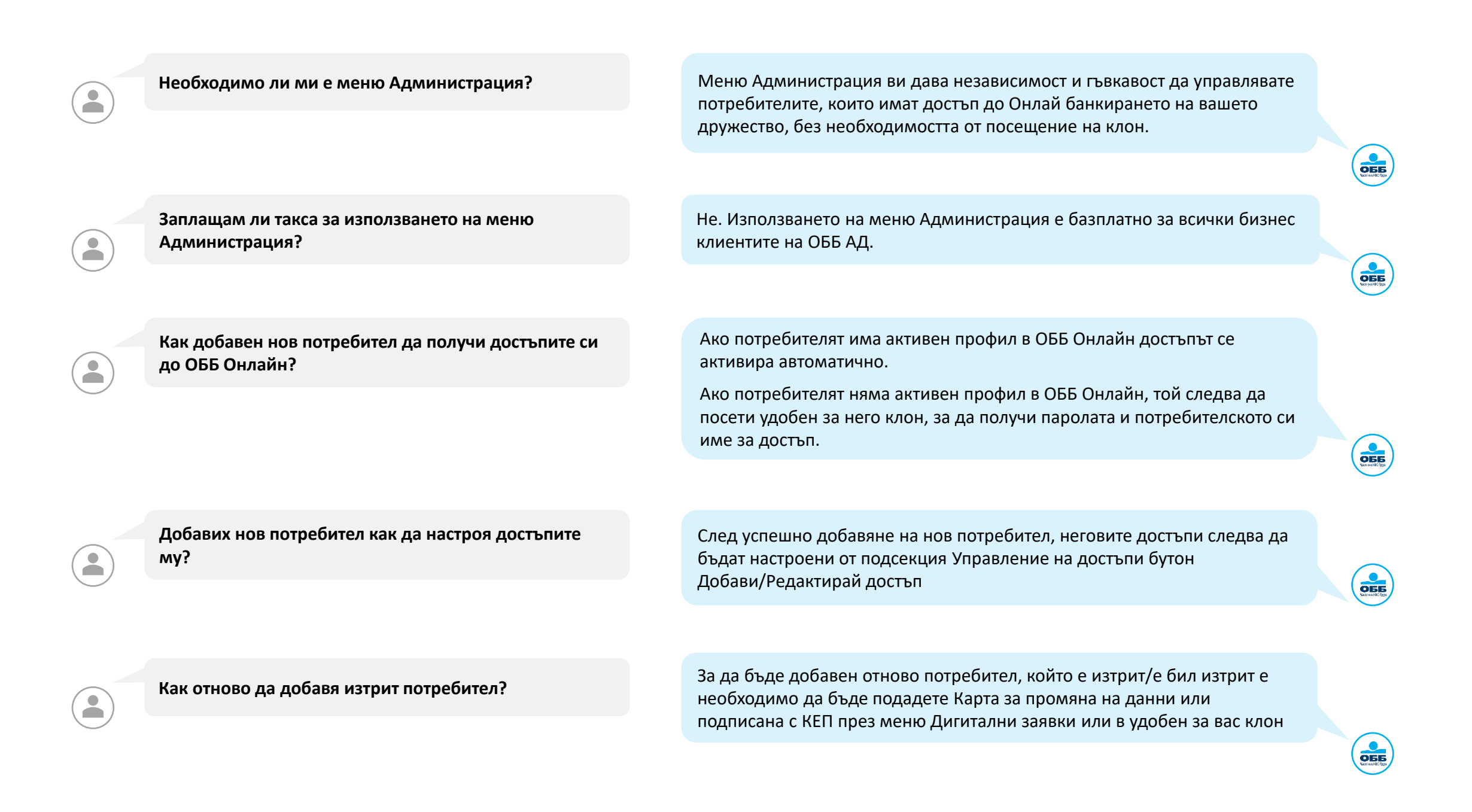

#### ЗАПАЗВАНЕ НА ШАБЛОНИ

Основни стъпки при запазване на плащане като шаблон

 На всеки екран за нареждане на превод се визуализира раздел "Запази като шаблон", който позволява подготвеното плащане да бъде добавено като шаблон.

Онлайн самозашита

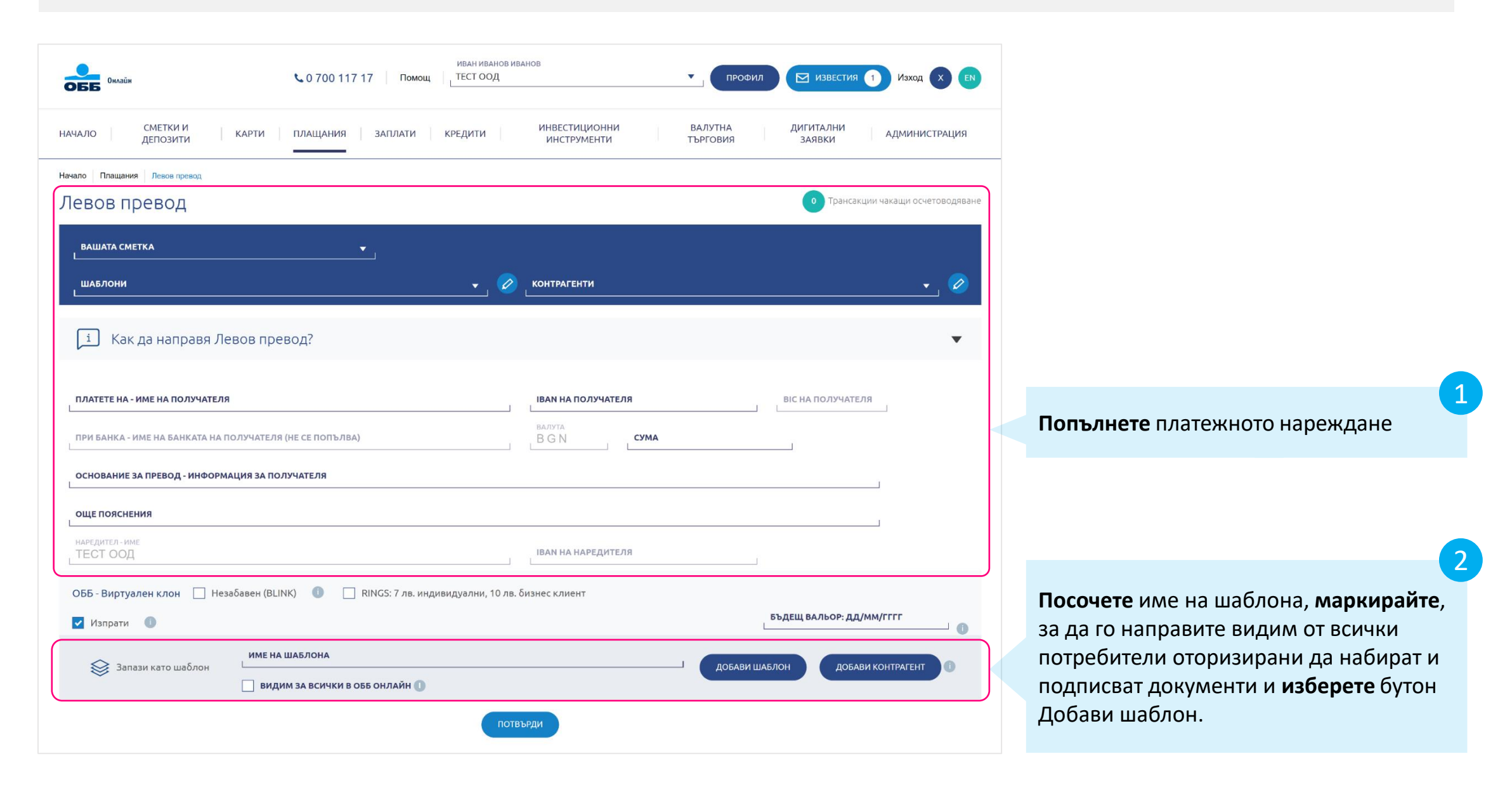

#### ЗАПАЗВАНЕ НА КОНТРАГЕНТИ

Онлайн самозащита

Основни стъпки при запазване на контрагент

 На всеки екран за нареждане на превод се визуализира раздел "Запази като шаблон", който позволява контрагентът в подготвеното плащане да бъде добавен като шаблон.

| Оклайн                            | иван ивано<br>С 0 700 117 17 Помощ ТЕСТ ООД      | иванов профил                                 | Изход X ЕМ                         |                                |
|-----------------------------------|--------------------------------------------------|-----------------------------------------------|------------------------------------|--------------------------------|
| СМЕТКИ И<br>ДЕПОЗИТИ              | КАРТИ ПЛАЩАНИЯ ЗАПЛАТИ КРЕДИТИ                   | ИНВЕСТИЦИОННИ ВАЛУТНА<br>ИНСТРУМЕНТИ ТЪРГОВИЯ | ДИГИТАЛНИ<br>ЗАЯВКИ АДМИНИСТРАЦИЯ  |                                |
| Начало Плащания Левов превод      |                                                  |                                               |                                    |                                |
| Левов превод                      |                                                  |                                               | • Трансакции чакащи осчетоводяване |                                |
| ВАШАТА СМЕТКА                     | <b>_</b>                                         |                                               |                                    |                                |
| ШАБЛОНИ                           | <b>č</b>                                         | Контрагенти                                   | <b></b> Ø                          |                                |
| і Как да направя Лев              | ов превод?                                       |                                               | •                                  |                                |
|                                   |                                                  |                                               |                                    |                                |
| ПЛАТЕТЕ НА - ИМЕ НА ПОЛУЧАТЕЛЯ    |                                                  | ІВАН НА ПОЛУЧАТЕЛЯ                            | ВІС НА ПОЛУЧАТЕЛЯ                  |                                |
| ПРИ БАНКА - ИМЕ НА БАНКАТА НА ПО. | ЛУЧАТЕЛЯ (НЕ СЕ ПОПЪЛВА)                         | BAJIYTA<br>B G N <b>сума</b>                  | ]                                  | попылнете платежното нареждане |
| ОСНОВАНИЕ ЗА ПРЕВОД - ИНФОРМАL    | ИЯ ЗА ПОЛУЧАТЕЛЯ                                 |                                               |                                    |                                |
| ОЩЕ ПОЯСНЕНИЯ                     |                                                  |                                               |                                    |                                |
| наредител - име<br>ТЕСТ ООД       |                                                  | IBAN НА НАРЕДИТЕЛЯ                            |                                    |                                |
| ОББ - Виртуален клон 🗌 Незаб      | авен (BLINK) 🕕 🗌 RINGS: 7 лв. индивидуални, 10 л | ів. бизнес клиент                             |                                    |                                |
| 🗸 Изпрати 🏾 🕕                     |                                                  | L                                             | БЪДЕЩ ВАЛЬОР: ДД/ММ/ГГГГ           | плащането нареждане данни.     |
| Запази като шаблон                | ИМЕ НА ШАБЛОНА                                   | ДОБАВИ ША                                     | БЛОН ДОБАВИ КОНТРАГЕНТ 🕕           |                                |
|                                   | 🔄 ВИДИМ ЗА ВСИЧКИ В ОББ ОНЛАЙН 🕕                 |                                               |                                    |                                |
|                                   | по                                               | твърди                                        |                                    |                                |

#### ИНФОРМАЦИЯ ЗА ШАБЛОНИ И КОНТРАГЕНТИ

» Плащания » Преводи » Шаблони и доверени бенефициенти

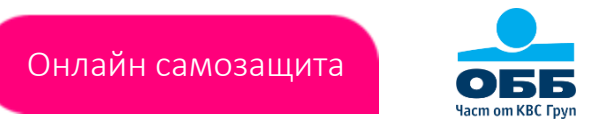

| Онлайн                                                                                              | иван иванов иванов                                                                               | ПРОФИЛ ИЗВЕСТИЯ 1 ИЗХОД Х ЕМ                                     |                                                                                        |
|----------------------------------------------------------------------------------------------------|--------------------------------------------------------------------------------------------------|------------------------------------------------------------------|----------------------------------------------------------------------------------------|
| СМЕТКИ И<br>НАЧАЛО ДЕПОЗИТИ КАРТИ                                                                   | ЛАЩАНИЯ ЗАПЛАТИ КРЕДИТИ ИНВЕСТИЦИОННИ<br>ИНСТРУМЕНТИ                                             | ВАЛУТНА ДИГИТАЛНИ АДМИНИСТРАЦИЯ<br>ТЪРГОВИЯ ЗАЯВКИ АДМИНИСТРАЦИЯ |                                                                                        |
| начало плащания Шаблони и Доверени бенефициенти<br>Шаблони и Доверени бене<br>шаблони контрагенти д | ефициенти<br>рверени бенефициенти                                                                |                                                                  | <ul> <li>Платете с вече запазен шаблон,</li> <li>Споделете шаблон с другите</li> </ul> |
|                                                                                                    |                                                                                                  | (Търси в таблицата Q                                             | потребители оторизирани да набира<br>подписват документи.                              |
| N 🛪 ШАБЛОН 🗘 СМЕТКА 🗘 ПОЛ                                                                           | ЧАТЕЛ \$ ВИД НА \$ ПРОМЕНЕН \$ ПРОМЕНЕН \$ ДОВЕРЕН \$ 3A \$<br>ОТ БЕНЕФИЦИЕНТ \$ 3A \$<br>ВСИЧКИ | действие                                                         | <ul> <li>Редактирайте стойността и</li> </ul>                                          |
| 1 Шаблон 1 BGXXUBBSXXXXXXXXXXXXXX Он                                                                | РТНЬОР Левов превод 30/06/2022                                                                   | 🕘 Плати 📋 Сподели 🖉 Редактирай 🗙 Изтрий                          | основанието на шаблон,                                                                 |
| 2 Шаблон 2 BGXXUBBSXXXXXXXXXXXXXX 00                                                                | РТНЬОР 1 Левов превод 30/06/2022                                                                 | 🕘 Плати <u> </u> Сподели 🖉 Редактирай 🗙 Изтрий                   | <ul> <li>Директно изтрийте избран шаблон.</li> </ul>                                   |

| Начало Плащания Шаблони и Доверени<br>Контрагенти<br>Шаблони контраген   | бенефициенти<br>ТИ ДОВЕРЕНИ БЕНЕФИЦИЕНТИ              |                                                   |                                                                                                |                                                                                                    |
|--------------------------------------------------------------------------|-------------------------------------------------------|---------------------------------------------------|------------------------------------------------------------------------------------------------|----------------------------------------------------------------------------------------------------|
| N ^ КОНТРАГЕНТ<br>1 ПАРТНЬОР ООД                                         | CMETKA<br>BGXXUBBSXXXXXXXXXXXX                        | Доверен Бенефициент                               | Търси в таблицата         Q           с действие         Действие           Х Изтрий         С | <ul> <li>Разберете дали даден контрагент е маркиран като доверен бенефициент</li> <li>Изтрийте избран контрагент.</li> </ul>                           |
| начало Плащания Шаблони и доверен<br>Доверени бенефи<br>шаблони контраге | и бенефициенти<br>ЦИЕНТИ<br>НТИ ДОВЕРЕНИ БЕНЕФИЦИЕНТИ |                                                   |                                                                                                |                                                                                                    |
| номер л и<br>1 Партныс                                                   | IME CMETKA<br>IP OOD BGXXUBBSXXXXXXXXXXXX             | ДАТА НА<br>СЪЗДАВАНЕ     СЪЗДАВАНЕ     11/08/2022 | Търси в таблицата Q<br>действие \$<br>Х Изтрий                                                 | <ul> <li>Изтрийте създаден доверен<br/>бенефициент. При следващото<br/>плащане към него ще е необходимо<br/>въвеждане на оторизационен код.</li> </ul> |

## ДОВЕРЕНИ БЕНЕФИЦИЕНТИ

Онлайн самозащита

Запазване на контрагент като доверен бенефициент

- На екрана за въвеждане на оторизационен код на превод се извежда опция за маркиране на получателя като Доверен бенефициент.
- Плащанията към Доверени бенефициенти не изискват въвеждането на оторизационен код.

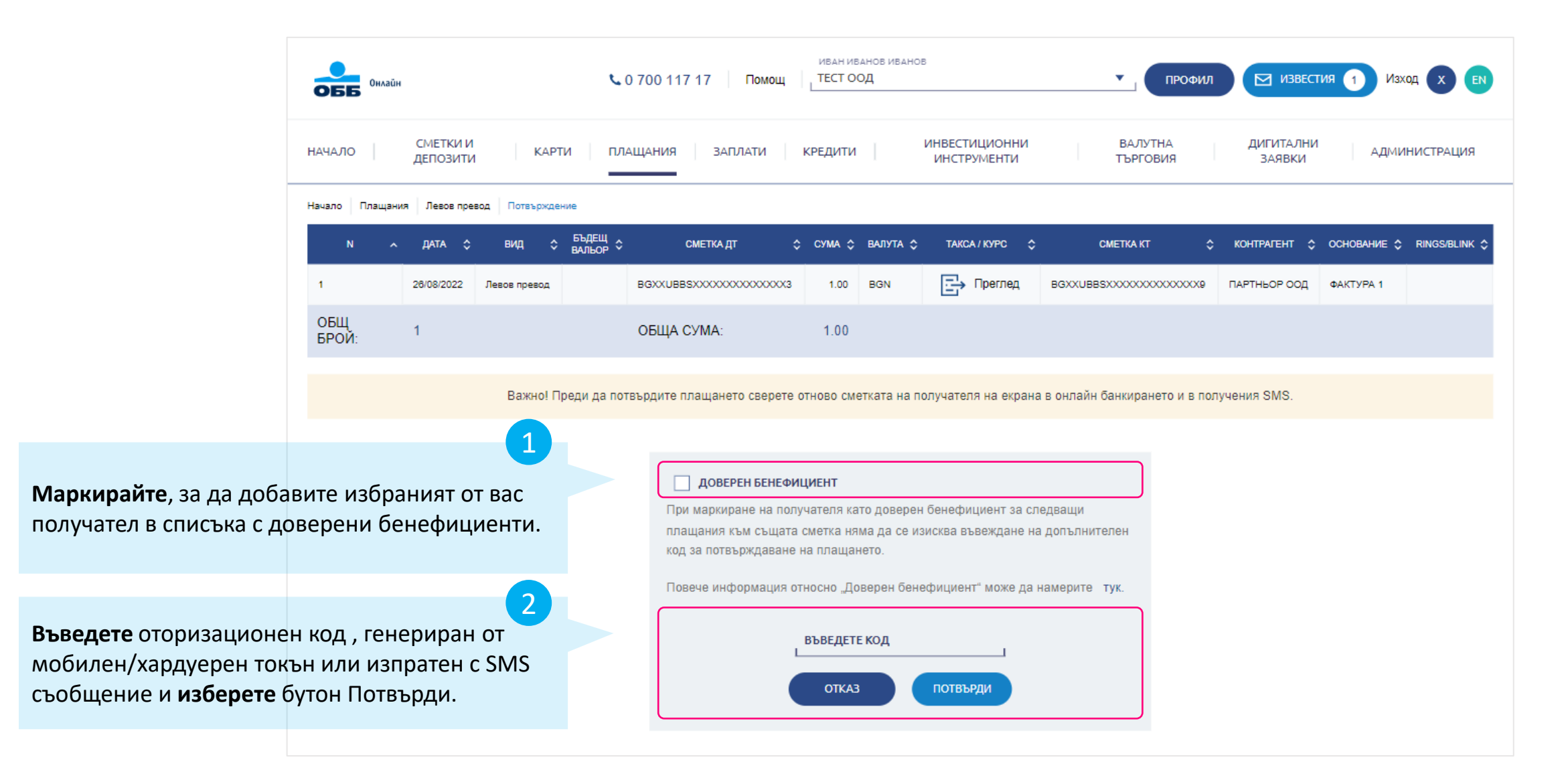

#### ВЪПРОСИ

Вие питате, ние отговаряме

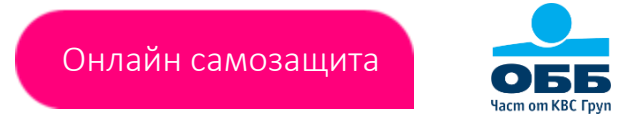

North Control of Figure

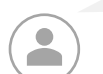

Как мога да споделя шаблон?

- Маркирайте опция "Видим за всички в ОББ Онлайн" по време на запазването на шаблона
- Изберете линк "Сподели" от меню Плащания, подсекция Шаблони и доверени бенефициенти
- Маркирайте опция "Видим за всички в ОББ Онлайн" докато редактирате шаблон в подсекция Шаблони и доверени бенефициенти

Как мога да спра да споделям конкретен шаблон с другите потребители?

Изберете линк "Редактирай"от меню Плащания, подсекция Шаблони и доверени бенефициенти и на на на на на на на на на новия прозорец махате отметката "Видим за всички в ОББ Онлайн" .

Как може да бъде изтрит споделен шаблон?

- Изберете иконка за редакция позиционирана до падащото меню за избор на шаблон при създаване на превод
- Изберете линк "Изтрий"от меню Плащания, подсекция Шаблони и доверени бенефициенти

OEE

#### ДВИЖЕНИЕ ПО СМЕТКА

» Сметки и депозити » Движение по сметка

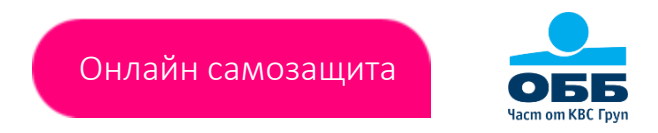

- В подсекция Движение по сметка не се извежда информация по подразбиране при зареждането на екрана.
- Изборът на сметка и период са задължителни, за да се визуализира информация на екрана.
- За генериране на движение по сметка с по-голям брой трансакции в нея, изберете таб Експорт във файл.

|                                                                               | ОББ Онлайн                                                            |                                                      | 📞 0 700 117 17 Пом      | ИВАН ИВАНОВ ИВАНОВ<br>ТЕСТ ООД | 3                                            | •                                                     | профил 🖂 известия 👔                                  | Изход 🗙 ЕМ    |
|-------------------------------------------------------------------------------|-----------------------------------------------------------------------|------------------------------------------------------|-------------------------|--------------------------------|----------------------------------------------|-------------------------------------------------------|------------------------------------------------------|---------------|
|                                                                               | НАЧАЛО СМЕ<br>ДЕПС                                                    | КИ И<br>ЗИТИ                                         | ПЛАЩАНИЯ ЗАПЛАТИ        | кредити                        | ИНВЕСТИЦИОННИ<br>ИНСТРУМЕНТИ                 | ВАЛУТН.<br>ТЪРГОВИ                                    | А ДИГИТАЛНИ<br>19 ЗАЯВКИ                             | администрация |
| <b>Изберете</b> сметка и период,<br>за да бъде визуализирана                  | Начало Сметки и депозит<br>ДВИЖЕНИЕ Г                                 | 4 Движение по сметка                                 |                         |                                |                                              |                                                       |                                                      |               |
| информация. За повече детайли,<br><b>маркирайте</b> "подробно<br>извлечение". | ДВИЖЕНИЕ ПО СМ<br>ВАШАТА СМЕТКА<br>В G X X U B B S X<br>Подробно извл | ЕТКА ИЗВЛЕЧЕІ<br>X X X X X X X X X X X X X<br>ечение | HUE B PDF EKCПOPT       | ВЪВ ФАЙЛ                       |                                              | от дата<br>01/01/2022 [<br>От началото на:            | Що дата<br>26/08/2022 Ш<br>Седмицата Месеца Годината | изпълни       |
|                                                                               | Движения по сме                                                       | тка BGXXUBBSXXXX                                     | XXXXXXXXXXXXXXX от дата | 01/01/2022 до дата             | a 26/08/2022                                 |                                                       |                                                      | <b>₽(4</b> )  |
| Филтрирайте изведената в таблицата информация.                                | тип:<br>Всички<br>счетоводна дата л ча                                | с суми<br>с с плащания с постъг                      | а от: СУМА ДО:          | КОРЕСПОНДЕНТ:                  | ОСНОВАНИЕ ОГ<br>ЗА С ПОЯСІ<br>ПЛАЩАНЕ ОПОЯСІ | ТЪРСИ В ТАБЛИЦАТА:<br>ЩЕ<br>НЕНИЯ Ф РЕФЕРЕНЦ          | изчисти<br>ия ¢ дебитно<br>Авизо \$                  | приложи       |
|                                                                               | 24/03/2022<br>24/03/2022                                              | 16:39<br>17:41 50.00                                 | 50.00 ПРЕВОД            | ПАРТНЬОР ООД                   | 50.00                                        | TRANSFER<br>FUNDSTRA<br>FUNCREDIT CARD<br>EOXXXXXXBGM | NSFER FTXXXXXXXXXXXXXXXXXXXXXXXXXXXXXXXXXXXX         | 79            |
|                                                                               | ОБЩА СУМА:                                                            | 2 50.00                                              | 50.00                   | НАЧАЛНО СА                     | алдо: 0.00                                   | КРАЙНО САЛД                                           | ųo: 0.00                                             |               |

**Изтеглете** изведената информация в .txt, .xml или .xls формат по зададените от Вас критерии.

3

#### ИЗВЛЕЧЕНИЕ ПО СМЕТКА

» Сметки и депозити » Справки » Движение по сметка

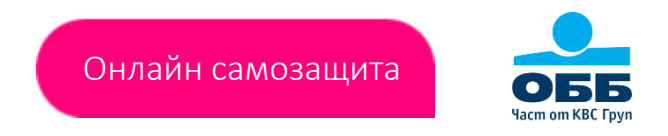

- Изборът на сметка и период са задължителни, за да се визуализира информация на екрана.
- Честотата на генериране на извлечения може да бъде дневна, седмична или месечна. Тя се определя от Вас при откриване на съответната сметка и може да бъде променяна в последствие.

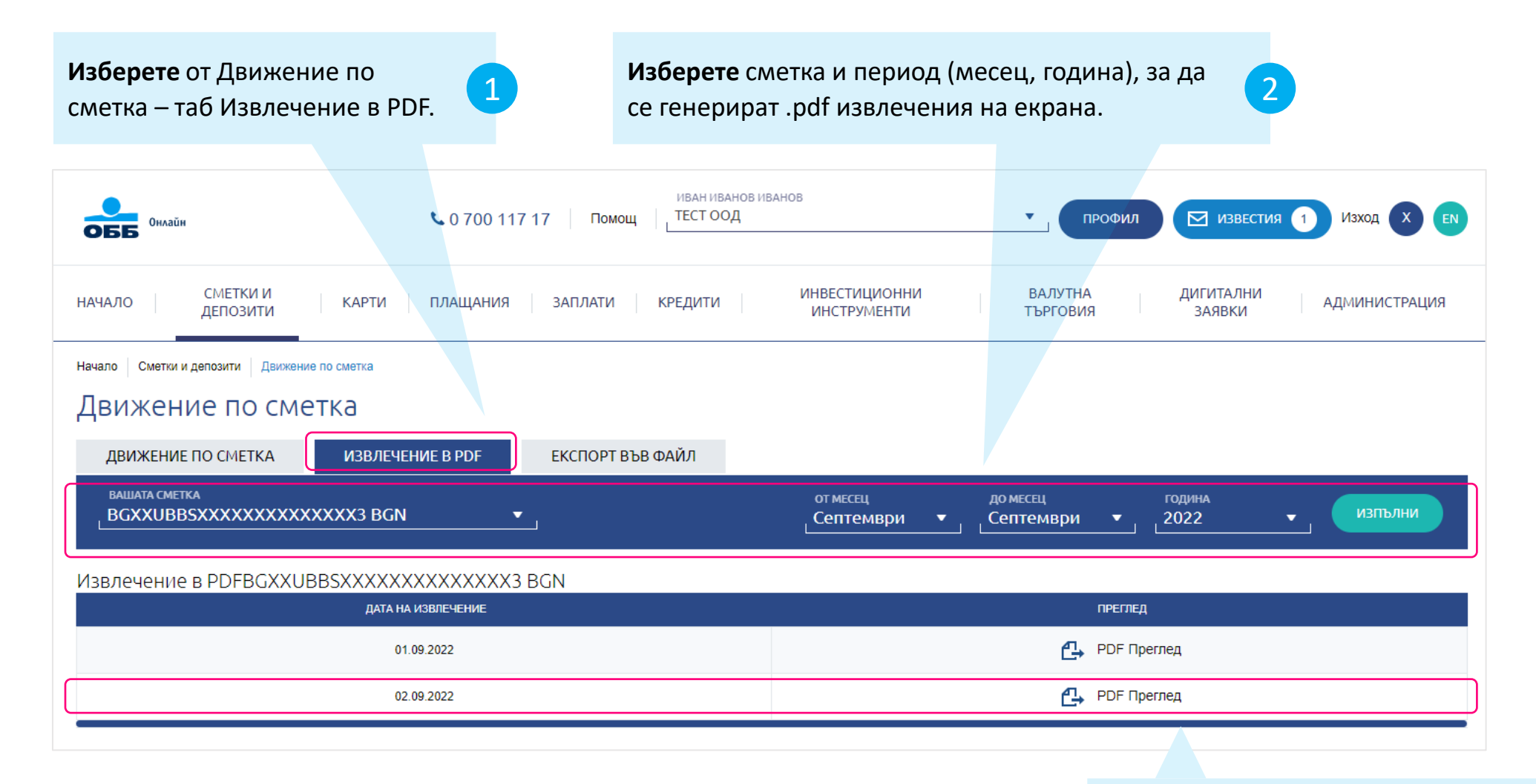

**Изтеглете** ОББ Извлечение по сметка в .pdf формат за избраната от Вас сметка.

3

#### РОЅ ТРАНЗАКЦИИ

» Сметки и депозити » РОЅ транзакции

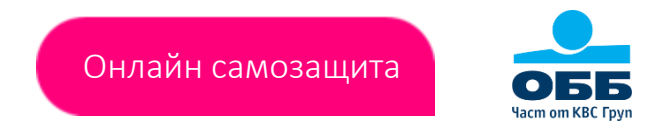

- В подсекция POS транзакции не се извежда информация по подразбиране при зареждането на екрана.
- Подсекцията е видима в меню Сметки и Депозити само за потребители със заявен до нея достъп.
- На екрана се визуализира обобщена и детайлна справочна информация по избрани от потребителя критерии.

|                                                               | иван иванов иванов оббъ онлайн Со 700 117 17 Помощ ТЕСТ ООД |                      |                |         |                  |                        |                              | ПРОФИЛ ИЗВЕСТИЯ 1 ИЗХОД Х |                     |                         |                           |
|---------------------------------------------------------------|-------------------------------------------------------------|----------------------|----------------|---------|------------------|------------------------|------------------------------|---------------------------|---------------------|-------------------------|---------------------------|
|                                                               | НАЧАЛО                                                      | СМЕТКИ И<br>ДЕПОЗИТИ | КАРТИ          | ПЛАЩАНИ | 1Я   ЗАПЛ        | ІАТИ КРЕДИТИ           | ИНВЕСТИЦИОННИ<br>ИНСТРУМЕНТИ |                           | ВАЛУТНА<br>ТЪРГОВИЯ | ДИГИТАЛНИ<br>ЗАЯВКИ     | АДМИНИСТРАЦИЯ             |
|                                                               | Начало Сметки и                                             | депозити POS тр      | ранзакции      |         |                  |                        |                              |                           |                     |                         |                           |
|                                                               | POS тра                                                     | нзакции              |                |         |                  |                        |                              |                           |                     |                         |                           |
| Критерии, на база, на които да<br>бъде изведена информация на | клиент<br>0000XXXX                                          | <                    |                |         | ТЕРМИНА          | лид                    |                              | Счето                     | оводна дата         |                         | ▼                         |
| екрана.                                                       | 🔲 Подробн                                                   | ю извлечение         |                |         |                  |                        |                              | от дат.<br>01/01          | ₄<br>I/2021         | до дата<br>26/08/2022 📰 | изпълни                   |
|                                                               |                                                             |                      |                |         |                  |                        |                              | От нача                   | лото на: Седмицата  | а Месеца Година         | та                        |
|                                                               | клиент                                                      | пос ид               | СУМА           | комисио | НА НЕТНА<br>СУМА | ВАЛУТА                 |                              |                           |                     |                         |                           |
| Обобщена информация                                           | 0000XXXX                                                    |                      |                |         |                  |                        | 9,453.61                     |                           | 61.57               | 9,39                    | 2.04 💻 BGN                |
|                                                               | Счетоводна<br>дата:                                         | от 01/01/2021        | до 26/08/202   | 2       |                  |                        |                              |                           |                     |                         |                           |
|                                                               |                                                             |                      |                |         |                  |                        |                              |                           |                     | Търси в табл            | ицата 🔍 🖨 🔂               |
|                                                               | код търговец 🥆                                              | ТЕРМИНАЛ ИД ᅌ        | ИМЕ НА ОБЕКТ 💲 | ГРАД 🗘  | ТЕРМ АДРЕС 💠     | ДАТА НА ОСЧ./ПЛАЩАНЕ 🛟 | ДАТА И ЧАС НА ТРАНЗАКЦИЯ ᅌ   | валъор 🛟                  | ТИП ТРАНЗАКЦИЯ 🛟    | КАРТА 🛟 СУІ             | ИА НА ТРАНЗАКЦИЯ 🗢 КОМИСИ |
| <b>Детайлна</b> информация                                    | 0000XXXX                                                    | 100XXXXX             | TEST OBEKT     | ROUSSE  | UL. ULICA 22     | 14/05/2021             | 13/05/2021 12:05:00          | 14/05/2021                | PURCHASE            | 4011*** ***XXXX         | 106.64                    |
|                                                               |                                                             | 100/////             | LOT OBERT      | NUUSSE  | ULION 22         | 1-1100/2021            | 13/00/2021 12:00:00          | 14/00/2021                | I GROHAGE           | 7200 /////              | 190.55                    |

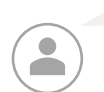

ВЪПРОСИ

Вие питате, ние отговаряме

Имаме значителен брой транзакции, но не ги виждам всички в списъка на екрана си?

ОББ извежда до 2 500 транзакции на екран. За да видите всички транзакции, използвайте функциите за експорт.

Мога ли да задам кратко име на сметка?

Да. Следва да изберете Сметки и депозити >> Действия >> Промяна на име на сметка.

> Задайте ни въпрос на: ubb\_online\_business@ubb.bg

Streads Fign

Screate Type

OEE

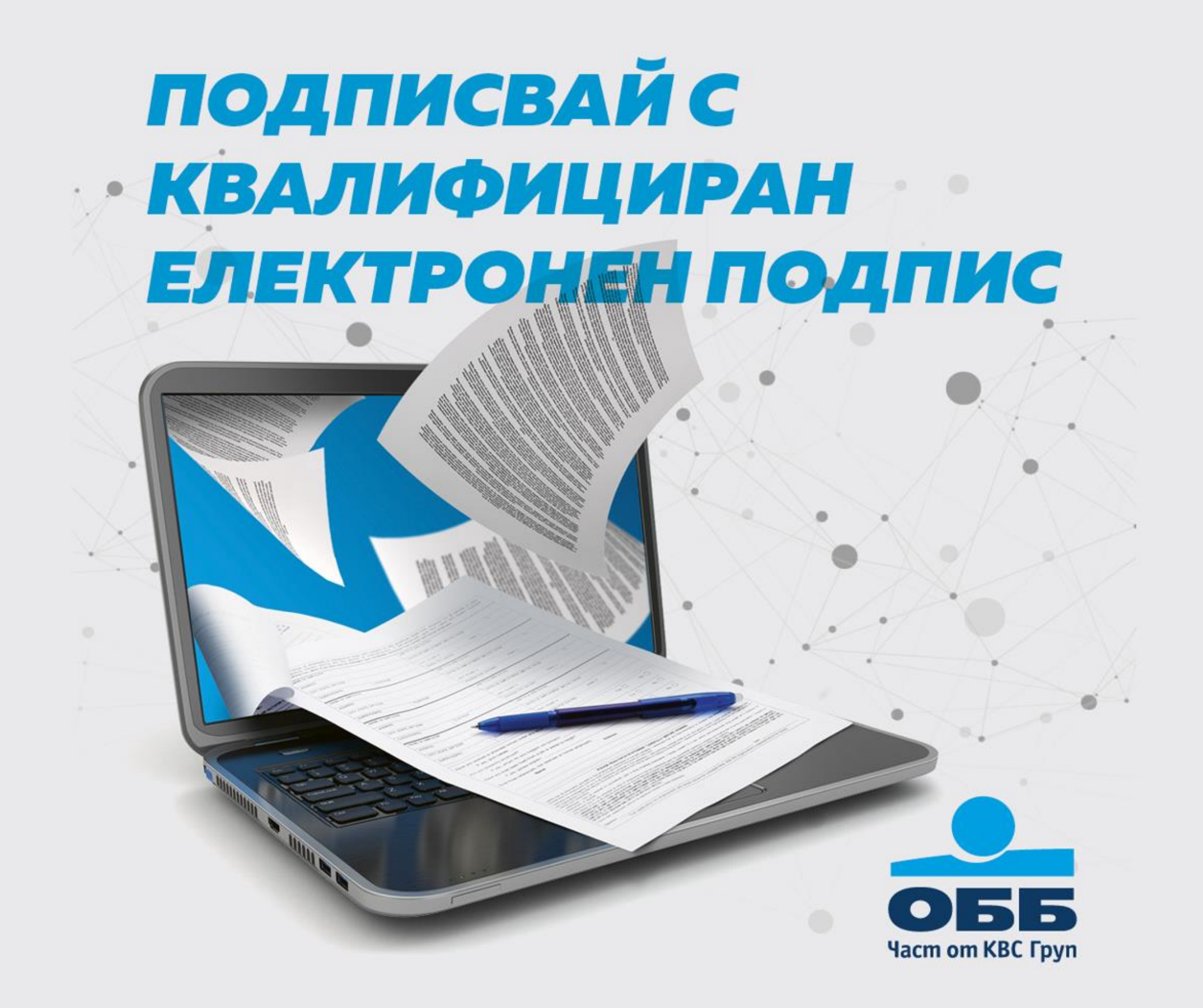

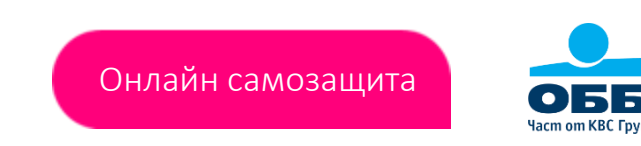

Ī

InfoNotary

**B-trust** 

- **ДИГИТАЛЕН ПОРТАЛ** » Дигитални заявки » ОББ Дигитален портал
- Подавате заявления за некредитни продукти и услуги, подписани с Квалифициран Електронен Подпис (КЕП), изцяло дистанционно, без да посещавате банков клон.

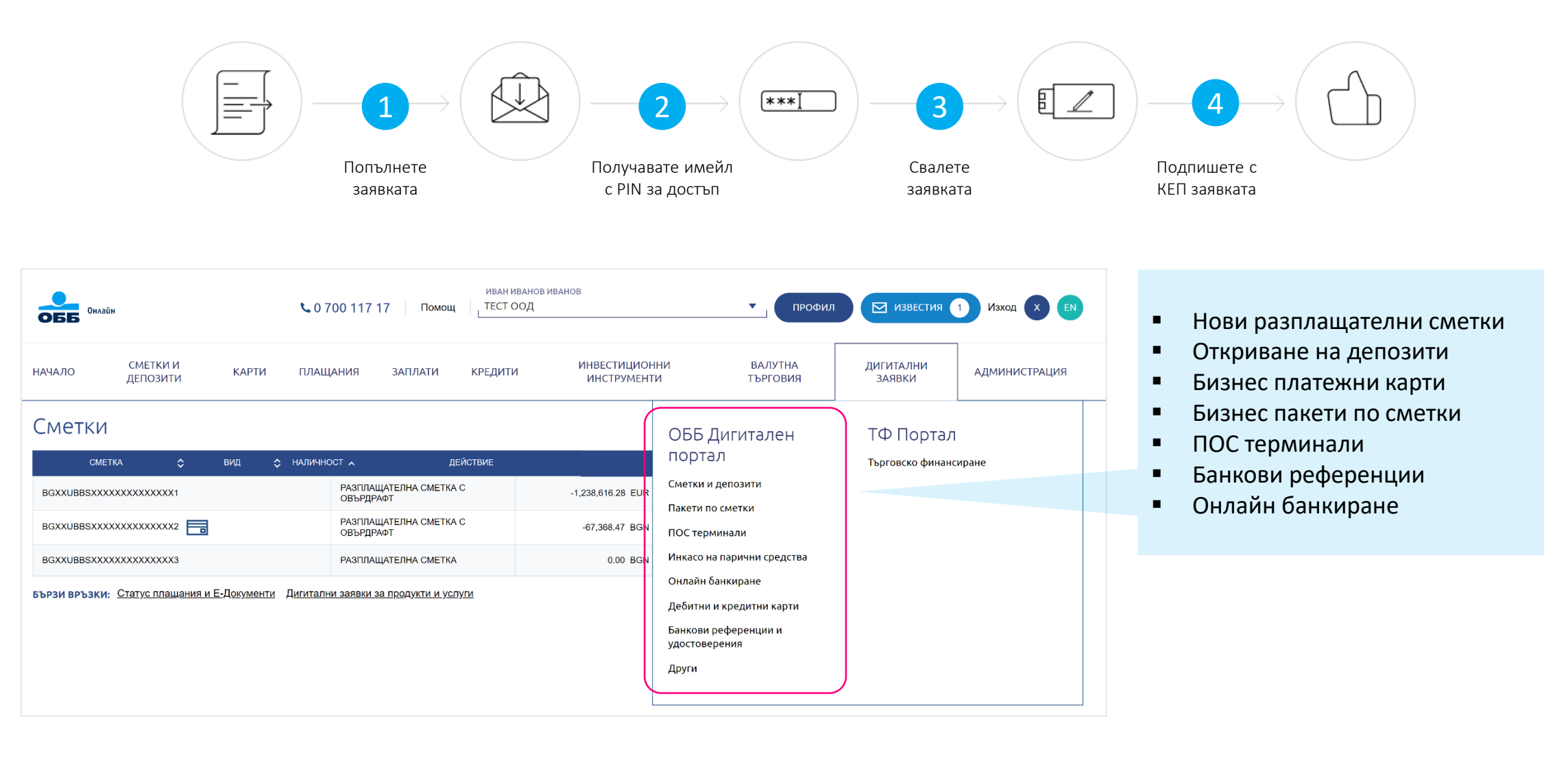

evrotrust stampit

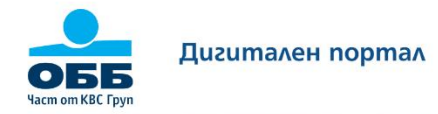

## **Дигитален портал** за бизнес клиенти

В ОББ Дигитален портал за бизнес клиенти можете да попълните електронно заявки за банкови продукти и услуги, подпишете с вашия Квалифициран Електронен Подпис (КЕП) и изпратите до Банката за обработка

Сметки и депозити 

Физически и виртуални

Дебитни и кредитни

Инкасо на парични

средства

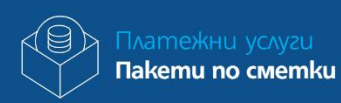

Банкови референции и

удостоверения

Заявки

Електронно банкиране

Общи условия ? Помощ

C

Връзка с нас

### Как работи **ОББ Дигитален портал**

\_€\_

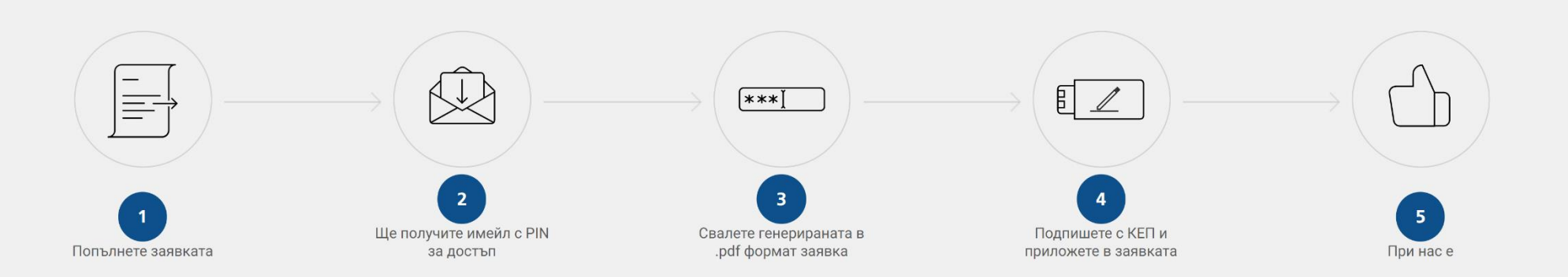

Member of KBC group

KBC

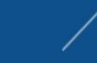

ЛЕСНИ И ДОСТЪПНИ РЕШЕНИЯ НА СЕРИОЗНИ БИЗНЕС ЗАДАЧИ За първи път от ОББ портал търговско финансиране

## Изцяло онлайн

Научете повече!

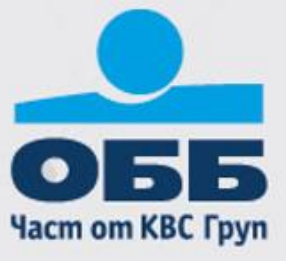

#### ПОРТАЛ ЗА ТЪРГОВСКО ФИНАНСИРАНЕ

» Дигитални заявки » Търговско финансиране

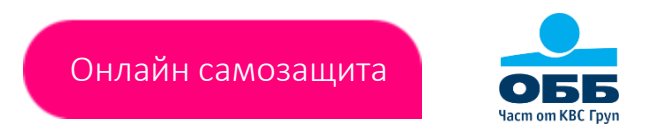

 Платформата ви дава възможност, като клиент на ОББ да подавате своите нареждания (вкл. чрез шаблони), подписани с Квалифициран Електронен Подпис (КЕП), за продукти на Търговско финансиране изцяло дистанционно - без посещения в офисите на банката.

| Сметки сметка с объеданов изанов из |                                     |                | ни Валутна<br>търговия<br>ОББ Дигитален<br>портал<br>Сметки и депозити     | ил С известия 1 изж<br>дигитални<br>заявки адми<br>ТФ Портал<br>търговско финансиране | истрация                           | <ul> <li>Банн</li> <li>Акре</li> <li>Доку</li> <li>Шаб</li> </ul> | а                                |            |                           |
|----------------------------------------------------------------------------------------------------|-------------------------------------|----------------|----------------------------------------------------------------------------|---------------------------------------------------------------------------------------|------------------------------------|-------------------------------------------------------------------|----------------------------------|------------|---------------------------|
| BGXXUBBSXXXXXXXXXXXXXXX                                                                                                    | РАЗПЛАЩАТЕЛНА СМЕТКА С<br>ОВЪРДРАФТ | -67,368.47 BGN | ПОС терминали                                                              |                                                                                       |                                    |                                                                   |                                  |            |                           |
| BGXXUBBSXXXXXXXXXXXXXXXXXXXXXXXXXXXXXXXX                                                                                                    | РАЗПЛАЩАТЕЛНА СМЕТКА                | 0.00 BGN       | Инкасо на парични средства                                                 |                                                                                       |                                    |                                                                   |                                  |            |                           |
|                                                                                                    |                                     |                | Дебитни и кредитни карти<br>Банкови референции и<br>удостоверения<br>Други | обб ПОРТАЛ "Т<br>Дигитално изпра                                                      | ЪРГОВСКО ФИНА<br>щане на документи | НСИРАНЕ"<br>1 подписани с<br>Електрон                             | Квалифициран Електро<br>ни форми | нен Подпис |                           |
|                                                                                                    |                                     |                |                                                                            | Акредитив                                                                             |                                    | анкова<br>аранция                                                 | Документарно инкасо              |            | Запитвания и<br>документи |
| Научете повече<br><u>Наръчник за изг</u><br>портал Търговсн                                                                                                    | о <u>финансиране</u>                |                |                                                                            |                                                                                       |                                    | Шаблот     Научете повече за фу                                   | НИ<br>чиционалност "Шаблони"     |            |                           |
| OEE                                                                                                    |                                     |                | електрон                                                                   | Sign evro                                                                             | otrust <b>sta</b>                  | mpit 🚦                                                            | InfoNotary                       | B-ti       | <b>USE</b>                |

#### ПЛАТФОРМА ЗА ВАЛУТНА ТЪРГОВИЯ

» Валутна търговия » Сключване на сделки

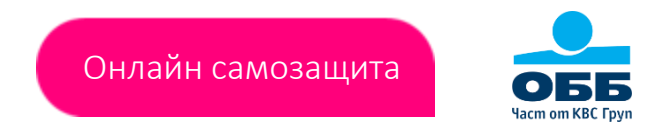

- Платформата за електронна търговия U-Trade, осигурява достъп до валутните пазари и възможност за онлайн покупкопродажба на валута.
- U-Trade е видима само за потребители със заявен до нея достъп.
- Потребителите, които извършват активни операции в платформата, задължително подписват винаги самостоятелно.

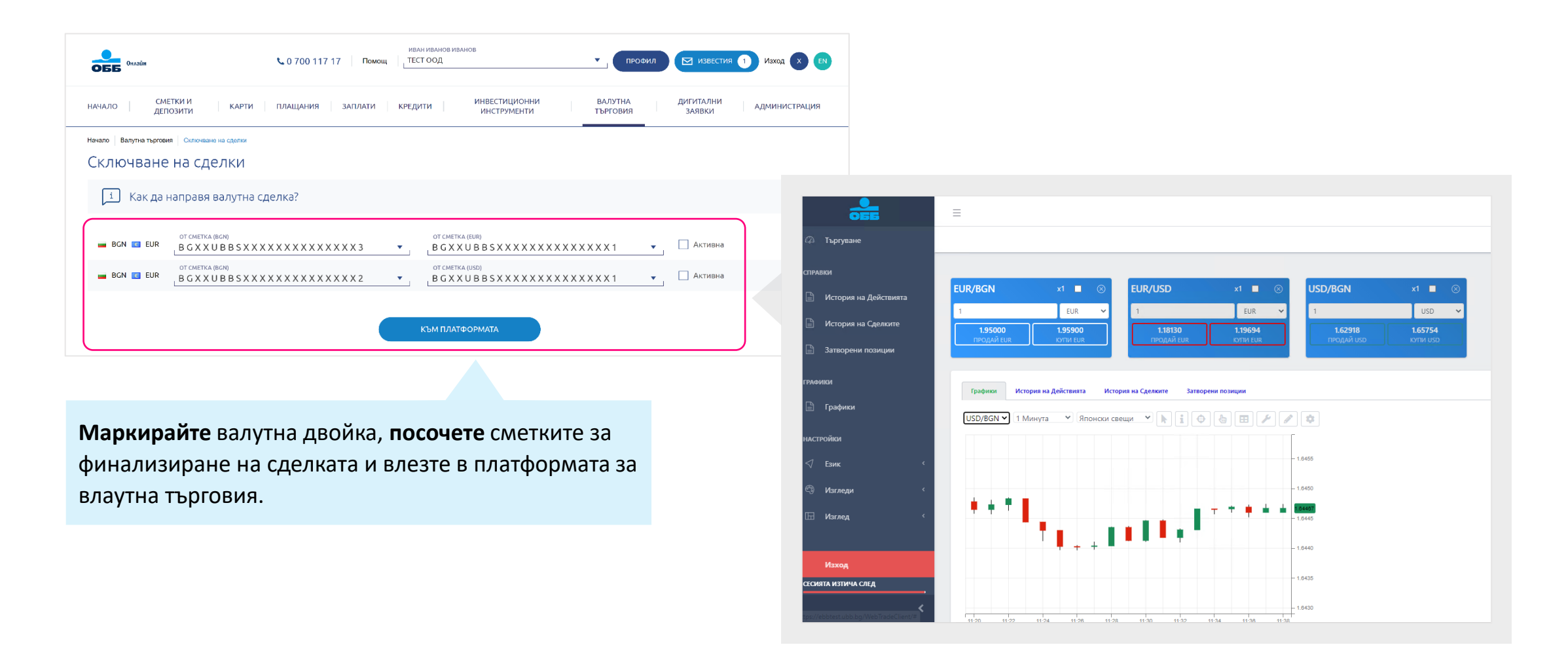

### ОББ ИНТЕГРАЦИЯ ЧРЕЗ АРІ

Автоматизиране на връзка с ERP / Счетоводни системи

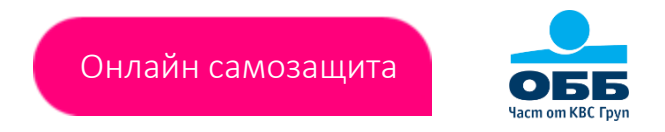

Възможност за автоматизирано получаването на информация по сметки (движения и баланс) и зареждането на платежни нареждания в системата на ОББ чрез интеграция посредством АРІ свързаност в режим 24/7.

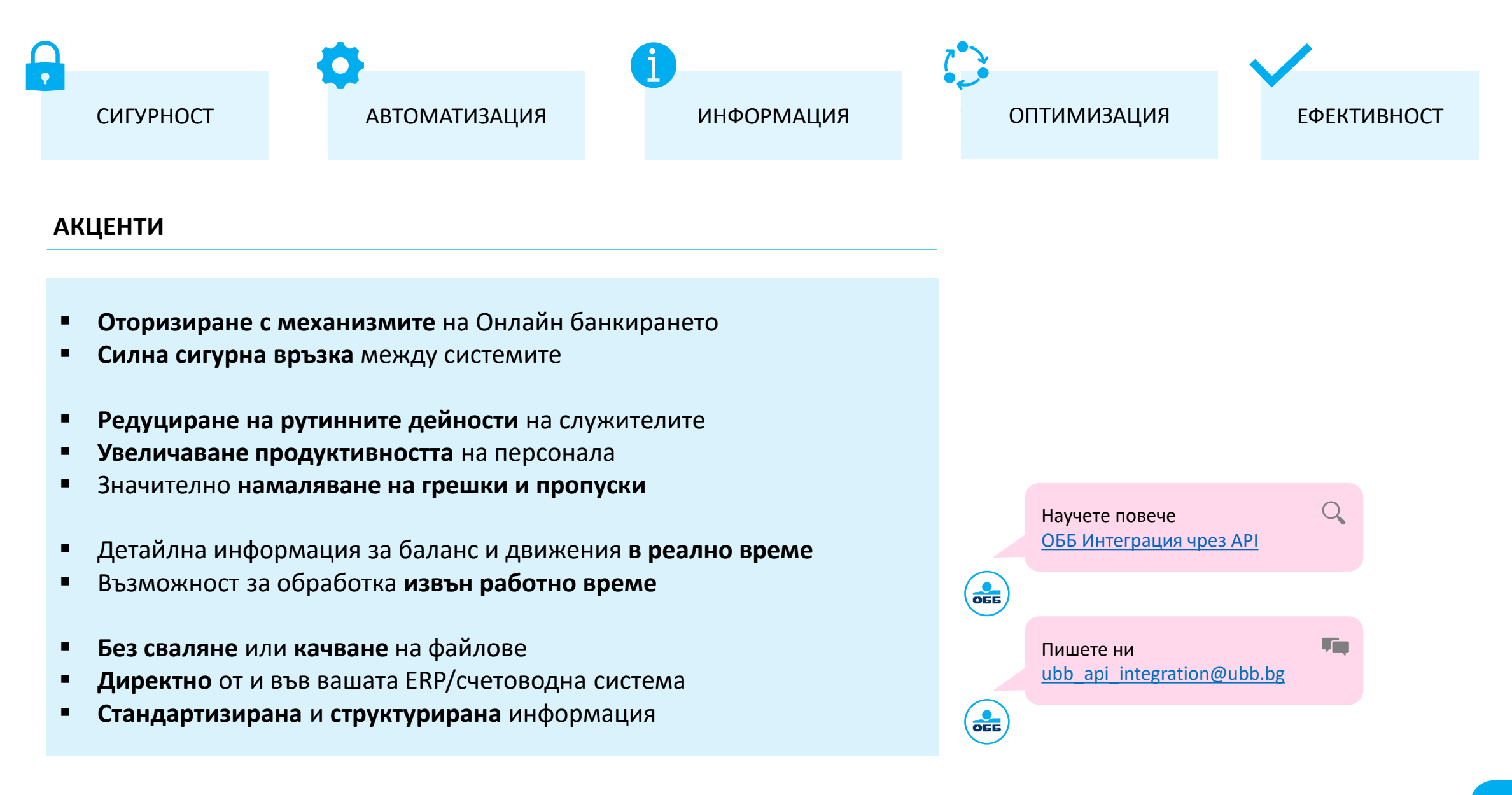

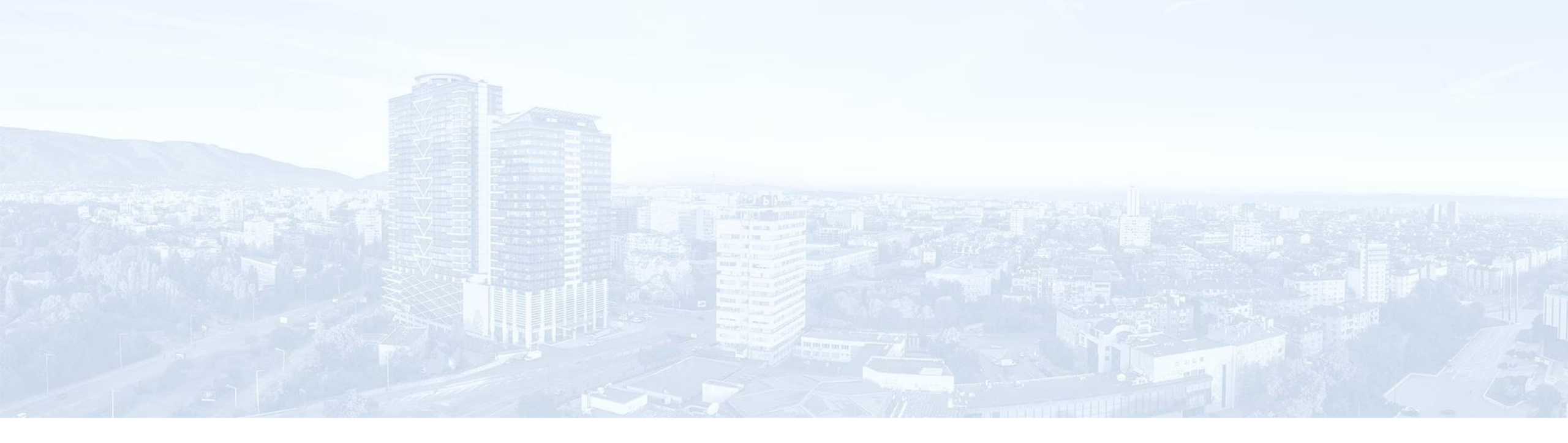

# ОББ Онлайн

Кратко ръководство за бизнес клиенти

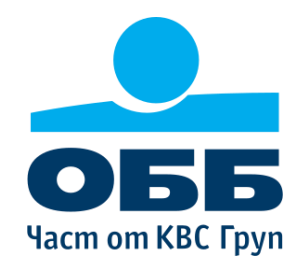